## DC125 Dokumenttikamera

## Käyttöopas - Suomi

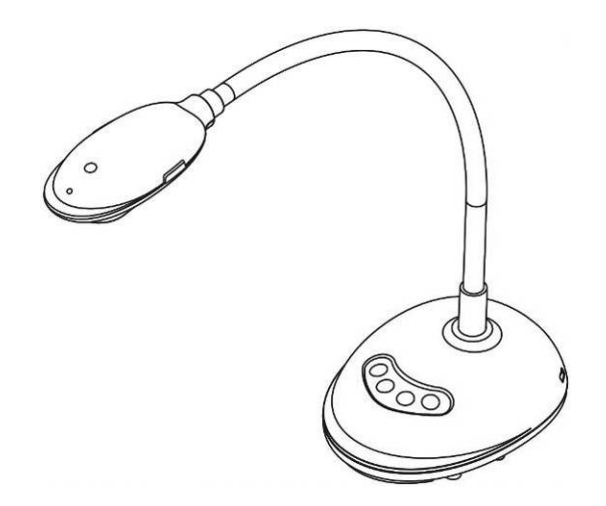

## [Tärkeää]

Hae Lumens nettisivuilta uusin pikaopas, monikielimanuaali, ohjelma tai ajuri jne. <u>http://www.MyLumens.com/goto.htm</u>

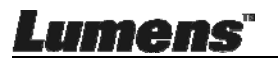

# Sisältö

| Tekijäno | pikeustiedot4                                                   |
|----------|-----------------------------------------------------------------|
| Luku 1   | Turvaohjeita5                                                   |
| Varo     | otoimenpiteet6                                                  |
| FCC      | C Varoitus6                                                     |
| Luku 2   | Pakkauksen sisältö7                                             |
| Luku 3   | Tuotteen yleiskuvaus8                                           |
| 3.1      | LED-indikaattorin kuvaus8                                       |
| 3.2      | Suhteellinen käyttöasemointi8                                   |
| 3.3      | Oikea käyttö9                                                   |
| 3.4      | Virheellinen käyttö9                                            |
| Luku 4   | Asennus ja kytkennät10                                          |
| 4.1      | Järjestelmädiagrammi10                                          |
| 4.2      | Tietokoneeseen kytkeminen10                                     |
| 4.3      | Interaktiiviseen valkotauluun (IWB) kytkeminen10                |
| 4.4      | Asennus pöydälle 11                                             |
| 4.5      | Sovellusohjelman asentaminen 11                                 |
| Luku 5   | Aloita käyttö19                                                 |
| Luku 6   | Toimintovalikko20                                               |
| 6.1      | Ohjauspaneelin toimintokuvaukset20                              |
| 6.2      | Windows Käyttöliittymä21                                        |
| 6.2.     | 1 Windows-ohjelman näyttöesittely - Kamera21                    |
| 6.2.     | 2 Windows-ohjelman näyttöesittely - Kuvan Selaimen Pikkukuva 24 |
| 6.2.     | 3 Windows-ohjelman näyttöesittely - Kuvan Selaimen Suuri Kuva25 |
| 6.2.     | 4 Kameran Asetukset                                             |
| 6.2.     | 5 Intervallikuvaus (Purske-Asetukset)27                         |
| um       | <b>ENS</b> <sup>®</sup> Suomi - 1                               |

| 6.2.6  | Käsinkirjoitus-työkalun asetus                          |           |
|--------|---------------------------------------------------------|-----------|
| 6.2.7  | Asetus (Jatketut)                                       | 29        |
| 6.3    | MAC Käyttöliittymä                                      |           |
| 6.3.1  | MAC Ohjelman näyttöesittely - Kamera                    |           |
| 6.3.2  | MAC Ohjelman näyttöesittely - Kuvan Selaimen Pikkukuva. |           |
| 6.3.3  | MAC Ohjelman näyttöesittely - Kuvan Selaimen Suuri Kuva |           |
| 6.3.4  | Kameran Asetukset                                       | 35        |
| 6.3.5  | Intervallikuvaus                                        |           |
| 6.3.6  | Käsinkirjoitus-työkalun asetus                          |           |
| 6.3.7  | Asetus (Jatketut)                                       |           |
| Luku 7 | Päätoimintojen kuvaukset – Windows käyttäjät            |           |
| 7.1    | Haluan optimoida kuvan                                  |           |
| 7.2    | Haluan pysäyttää elävän kuvan                           |           |
| 7.3    | Haluan kytkeä lampun päälle/pois päältä                 |           |
| 7.4    | Haluan säätää kirkkautta                                |           |
| 7.5    | Haluan kaapata kuvia                                    |           |
| 7.6    | Haluan kaapata kuvia jatkuvasti                         |           |
| 7.7    | Haluaisin tallentaa                                     | 40        |
| 7.8    | Haluan kirjoittaa tekstiä esitettyyn kuvaan             |           |
| 7.9    | Haluan lisätä käsin tekstiä kuviin                      | 41        |
| 7.10   | Haluan käyttää maski-tilaa                              |           |
| 7.11   | Haluan käyttää kohdevalo-tilaa                          |           |
| 7.12   | Haluan hallinoida tallennettuja kuvia                   |           |
| 7.13   | Haluan vaihtaa ohjelman käyttökielen                    | 43        |
| 7.14   | Muuta palomuurin asetuksia                              |           |
| Luku 8 | Descriptions des Fonctions Principales - MAC käyttäjä   | 46        |
| 8.1    | Haluan optimoida kuvan                                  | 46        |
| 8.2    | Haluan pysäyttää elävän kuvan                           |           |
| Lum    | ens"                                                    | Suomi - 2 |

| 8.3     | Haluan kytkeä lampun päälle/pois päältä     | 46 |
|---------|---------------------------------------------|----|
| 8.4     | Haluan säätää kirkkautta                    | 46 |
| 8.5     | Haluan kaapata kuvia                        | 46 |
| 8.6     | Haluan kaapata kuvia jatkuvasti             | 47 |
| 8.7     | Haluaisin tallentaa                         | 47 |
| 8.8     | Haluan kirjoittaa tekstiä esitettyyn kuvaan | 48 |
| 8.9     | Haluan lisätä käsin tekstiä kuviin          | 48 |
| 8.10    | Haluan käyttää maski-tilaa                  | 49 |
| 8.11    | Haluan käyttää kohdevalo-tilaa              | 49 |
| 8.12    | Haluan hallinoida tallennettuja kuvia       | 49 |
| 8.13    | Haluan vaihtaa ohjelman käyttökielen        | 51 |
| 8.14    | Muuta palomuurin asetuksia                  | 52 |
| Luku 9  | Mikroskooppiin kytkeminen                   | 54 |
| Luku 10 | Ongelmien korjaus                           | 55 |

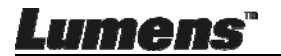

# Tekijänoikeustiedot

Tekijänoikeudet kuuluvat © Lumens Digital Optics Inc. yritykselle. Kaikki oikeudet pidätetään.

Lumens tuotemerkki on tällähetkellä rekisteröity Lumens Digital Optics Inc. yritykselle.

Tämän tiedoston kopiointi, monistaminen tai välitys ei ole sallittua ilman Lumens Digital Optics Inc. yrityksen lupaa. Ainoastaan tiedoston varmuuskopiointi tuotteen oston jälkeen on sallittua.

Tuotekehittelyn edistämisen takaamiseksi Lumens Digital Optics Inc. pidättää itsellään oikeuden tuotteen määritysten muutoksiin ilman etukäteisilmoitusta. Tämän tiedoston tiedot voivat muuttua ilman etukäteisilmoitusta.

Voidaksemme selostaa ja kuvailla tuotteen toimintaa, tässä käyttöoppaassa saatetaan mainita muiden tuotteiden tai yritysten nimiä, ilman että tarkoituksena olisi tuotemerkkirikkomus.

Takuuilmoitus: Lumens Digital Optics Inc. yritys ei ole vastuussa mistään teknologisesta tai toimituksellisesta virheestä tai puutteista eikä ole myöskään vastuussa sattumanvaraisista tai yhteenliittyvistä vahinkotapauksista, jotka saattavat johtua tämän tiedoston luovuttamisesta, käytöstä tai tämän tuotteen käytöstä.

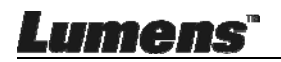

# Luku 1 Turvaohjeita

Noudata aina näitä turvaohjeita, kun asennat ja Dokumenttikamera:

- 1. Älä pane Dokumenttikamera kaltevaan asentoon.
- 2. Älä pane Dokumenttikamera epävakaalle kärrylle, jalustalle tai pöydälle.
- 3. Älä käytä Dokumenttikamera lähellä vettä tai lämpölähdettä.
- 4. Käytä liitetiedostoja vain suositella.
- 5. Aseta dokumenttikamera paikkaan jossa USB-kaapeli voidaan helposti kytkeä päälle.
- 6. Poista dokumenttikameran USB-kaapeli ennen puhdistusta. Käytä kosteaa kangasta puhdistukseen. Älä käytä nestemäisiä tai aerosolimaisia puhdistusaineita.
- 7. Älä peitä syvänteitä tai kotelon aukkoja dokumenttikameran kuoressa Ne ovat tuuletusta varten ja estävät dokumenttikameran ylikuumentumisen. Älä aseta dokumenttikameraa soffalle, matolle tai muulle pehmeälle pinnalle tai suljettuun tilaan ellei sopivaa ilmastointia ole järjestetty.
- 8. Älä työnnä koskaan mitään esineitä kotelon reikien läpi. Älä anna minkään nesteen läikkyä Dokumenttikamera päälle.
- 9. Ellei tässä manuaalissa toisin mainita, älä yritä operoida laitetta itse. Kansien avaaminen tai poistaminen saattaa sinut alttiiksi vaaralliselle sähköjännitteelle ja muille vaaroille. Aina kun haluat huoltaa laitetta ota yhteyttä lisensoituun huoltohenkilökuntaan.
- 10. Poista USB-kaapeli ukkosmyrskyn ajaksi tai jos et käytä sitä pitkään aikaan. Älä pane dokumenttikameraa tai kaukosäädintä lämpöä säteilevän laitteen päälle tai täriseviin paikkoihin kuten autoon jne.
- 11. Seuraavissa tapauksissa poista USB-kaapeli dokumenttikamerasta ja ota yhteyttä lisensoituun huoltohenkilöön:
  - Jos USB-portti on vahingoittunut tai hankaantunut.
  - Jos nestettä läikkyy sen päälle tai Dokumenttikamera joutuu sateeseen tai veteen.

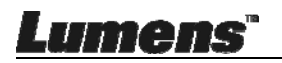

#### Varotoimenpiteet

Varoitus: Tulipalon ja sähköshokkivaaran pienentämiseksi vältä tämän laitteen altistamista sateelle tai kosteudelle.

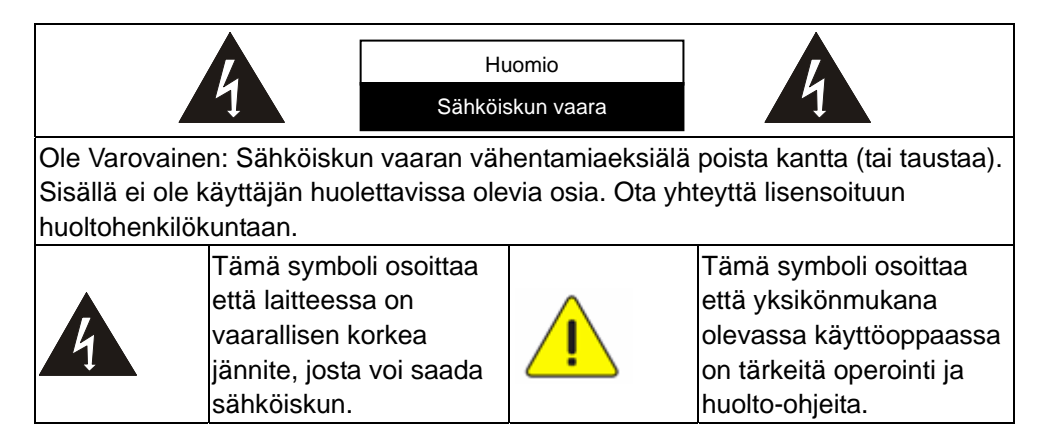

#### FCC Varoitus

Tämä dokumentti-kamera on testattu ja havaittu yhteensopivaksi luokan A tietokoneen kanssa, FCC sääntöjen artiklan15-J mukaisesti. Kyseiset rajoitukset on tarkoitettu takaaman riittävän suojan häirintää vastaan kotitalousaluekäytössä.

Tämä digitaalilaite ei ylitä luokan A rajoituksia radiomelupäästöille digitaalilaitteista, kuten on määrätty häiriötä aiheuttaville laitteille standardin nimellä "Digitaalitaliatteet", Kanadan teollisuuden ICES-003.

Cet appareil numerique respecte les limites de bruits radioelectriques applicables aux appareils numeriques de Classe A prescrites dans la norme sur le material brouilleur: "Appareils Numeriques," NMB-003 edictee par l'Industrie.

#### EN55032 (CE säteily) Varoitus

Laitteen käyttö asuinympäristössä saattaa aiheuttaa radiohäirintää.

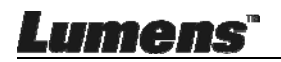

## Luku 2 Pakkauksen sisältö

#### DC125

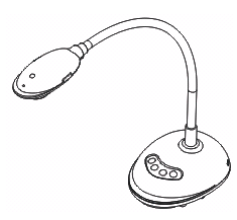

Pikaopas

(Lumensin nettisivuilta voit ladata muita kieliversioita)

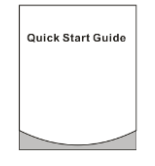

USB-kaapeli

4-vaiheinen kortti (Viesti opettajalle)

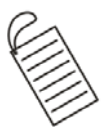

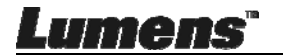

# Luku 3 Tuotteen yleiskuvaus

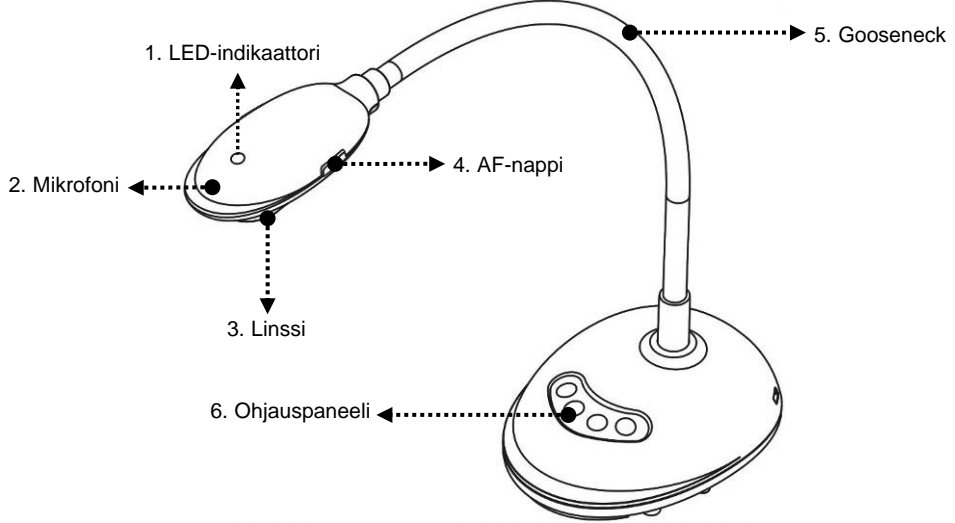

#### 3.1 LED-indikaattorin kuvaus

- 1. Ota kuva käyttöön ja LED-indikaattori syttyy palamaan
- 2. Esitä kuva ja LED-indikaattori syttyy palamaan
- 3. Ota kuva pois käytöstä ja LED-indikaattori sammuu tilaan OFF

#### 3.2 Suhteellinen käyttöasemointi

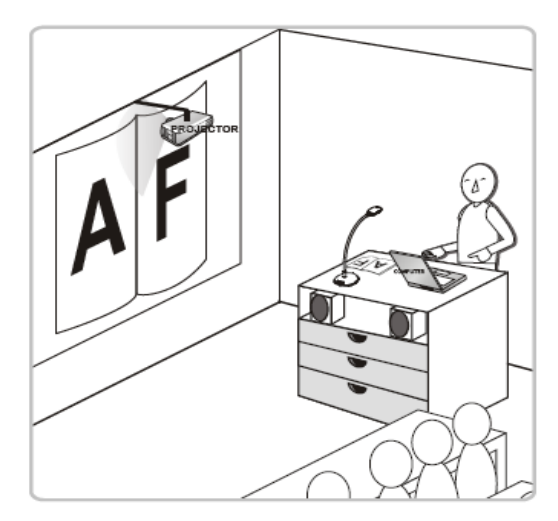

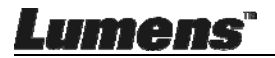

#### 3.3 Oikea käyttö

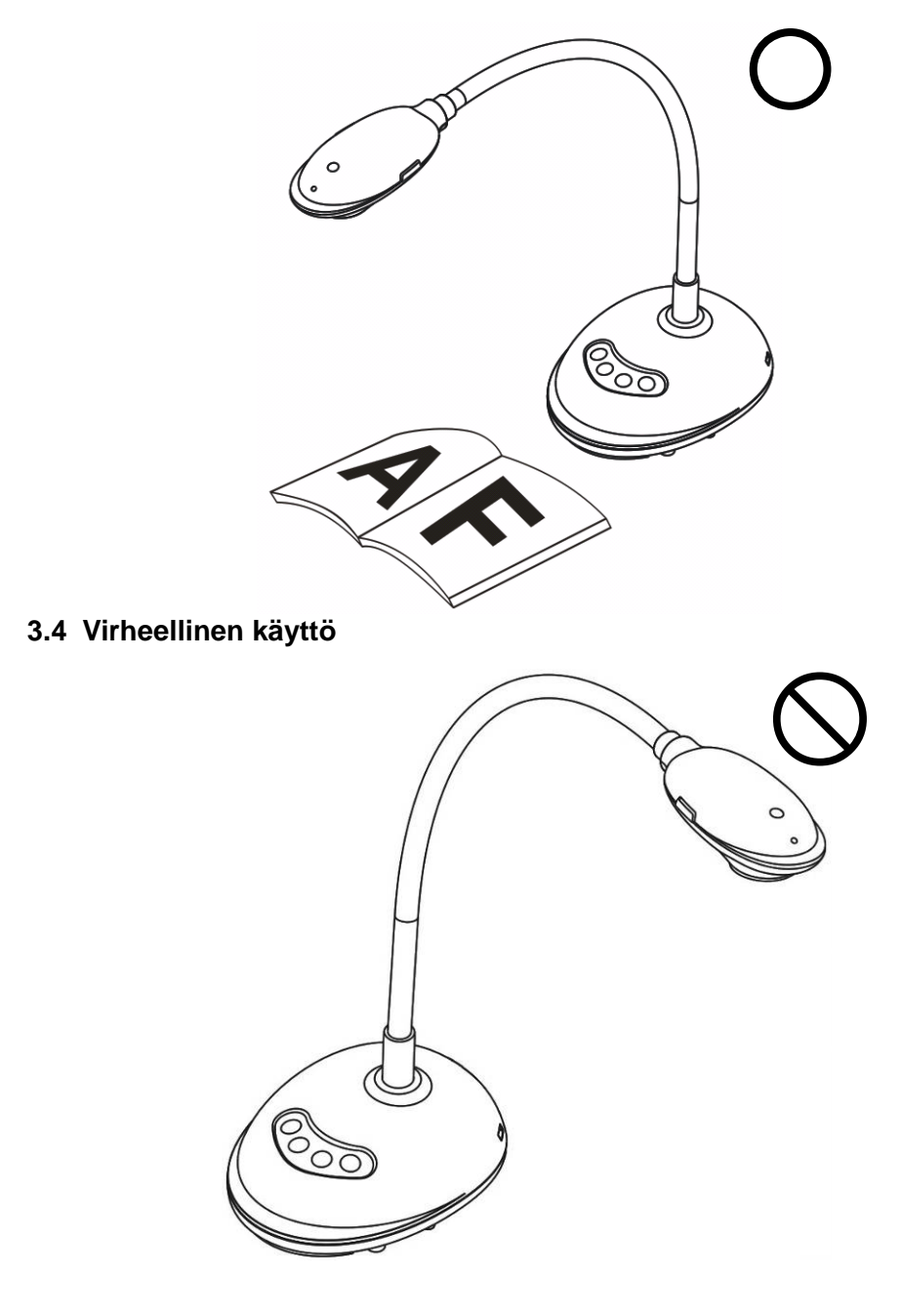

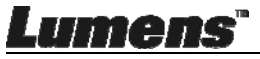

## Luku 4 Asennus ja kytkennät

## 4.1 Järjestelmädiagrammi

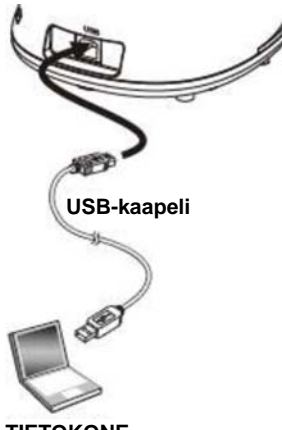

TIETOKONE

### 4.2 Tietokoneeseen kytkeminen

Katso kuvaa ylhäällä

## 4.3 Interaktiiviseen valkotauluun (IWB) kytkeminen

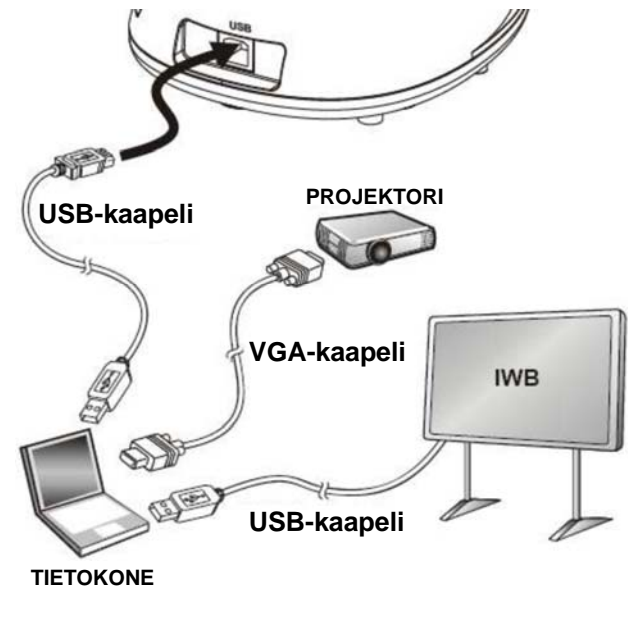

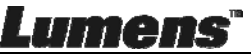

## 4.4 Asennus pöydälle

- 1. Osta standardi VESA-asennusperusta.
- Käytä sopivia ruuveja: Ruuvin pituus = 5 mm + peruspaksuus (H1); M4 ruuvi (P =0,7)

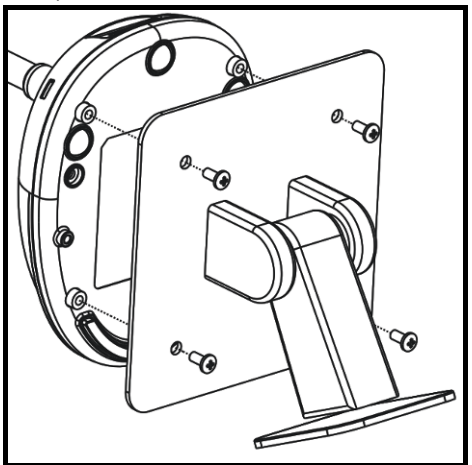

- VESA mutterijengat 75 x 75 mm
- VESA peruspaksuus (H1)
- Ruuvin pituus= 5 mm + peruspaksuus (H1)
- ➢ M4 ruuvi (P=0,7)

### 4.5 Sovellusohjelman asentaminen

Asennettuasi Lumensin kuvaohjelman, voit käyttää seuraavia toimintoja:

- DC125:n ohjaus.
- Kuvien ottaminen ja tallennus.
- > Tekstitä kuva, korosta tärkeitä yksityiskohtia ja tallenna se.
- Tukeekoko näytön toimintoa.

#### 4.5.1 Järjestelmän vaatimukset

| Windows XP                                      | Windows Vista / 7 / 8 / 10                          | MAC OS X 10.7 / 10.8 / 10.9 /<br>10.10 / 10.11 / 10.12         |
|-------------------------------------------------|-----------------------------------------------------|----------------------------------------------------------------|
| <ul> <li>Min. suoritin: P4 2,8 GHz</li> </ul>   | <ul> <li>Min. suoritin: Intel Core 2 Duo</li> </ul> | <ul> <li>Min. suoritin: Intel Pentium<sup>®</sup> 2</li> </ul> |
| <ul> <li>Min. muisti: 512 MB</li> </ul>         | 2 GHz                                               | GHz Intel Core 2 Duo                                           |
| <ul> <li>Tukee Direct X 9</li> </ul>            | <ul> <li>Min. muisti: 1 GB (32-bittiä)/</li> </ul>  | Min. muisti: 1 GB DDR2 667                                     |
| Min. kuvatarkkuus: 1024 x                       | 2 GB (64-bittiä)                                    | Hz RAM tai tehokkaampi                                         |
| 768                                             | <ul> <li>Tukee Direct X 9</li> </ul>                | Min. kuvatarkkuus: 1024 x 768                                  |
| <ul> <li>Min. kiintolevytila: 500 MB</li> </ul> | <ul> <li>Min. kuvatarkkuus: 1024 x 768</li> </ul>   | 24-bittinen värinäytöllinen                                    |
| <ul> <li>Windows XP SP2 tai uudempi</li> </ul>  | Min. kiintolevytila: 1 GB                           | monitori                                                       |
| versio                                          |                                                     | <ul> <li>Min. kiintolevytila: 1 GB</li> </ul>                  |
|                                                 |                                                     | <ul> <li>QuickTime 7.4.5 tai uudempi</li> </ul>                |
|                                                 |                                                     | versio                                                         |

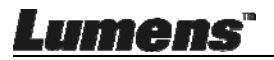

#### 4.5.2 Asenna yhdessä Windows XP/Vista kanssa

- 1. Lataa Ladibug™-ohjelma Lumens nettisivulta.
- 2. Poimi ladattutiedosto ja napsauta [Ladibug] aloittaaksesi asennus.
- **3.** Asennuksen ohjaus opastaa sinut läpi koko prosessin. Noudata ruudun ohjeita ja paina **[Next]** siirtyäksesi seuraavaan kohtaan.

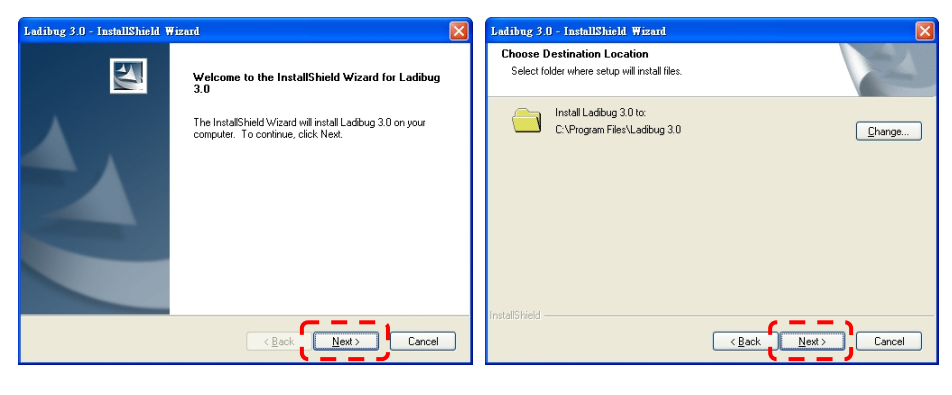

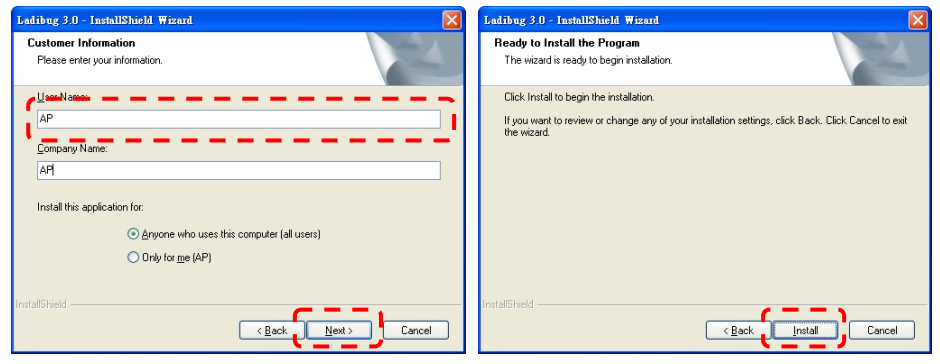

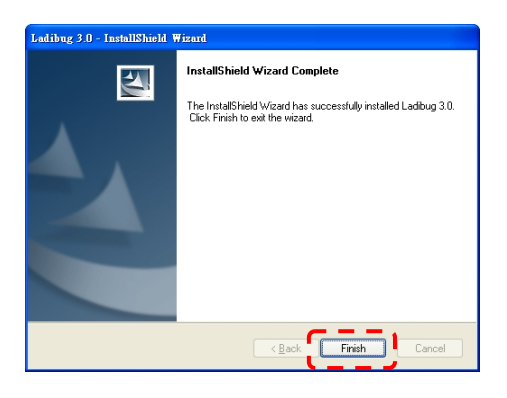

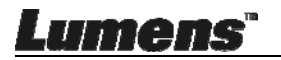

4. Paina [Yes] halutessasi luoda Ladibug™ pikakuvakkeen työpöydällesi.

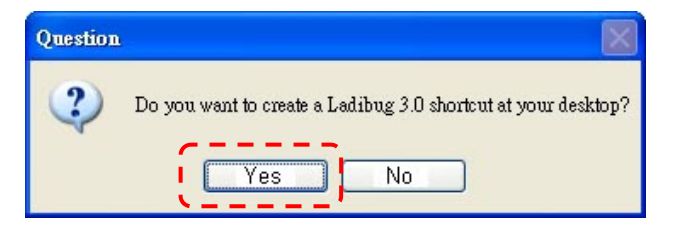

5. Asennuksen päätyttyä, paina [Finish] ja käynnistä tietokone uudelleen.

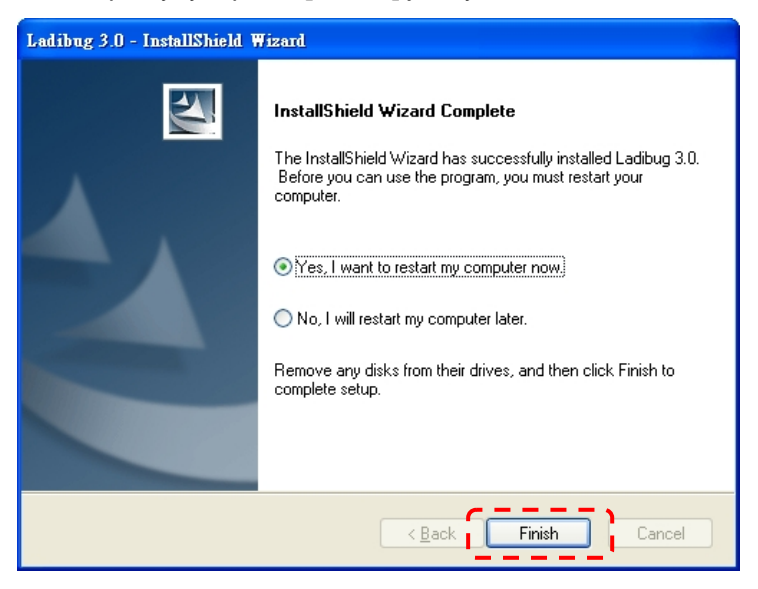

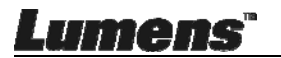

#### 4.5.3 Asenna yhdessä MAC kanssa

- 1. Avaa ohjelman todennus: Johtuen MAC-järjestelmän rajoituksesta, noudata seuraavia vaiheita ja avaa ohjelman todennus. Jos avattu, siirry suoraan Vaiheeseen 2 ja aloita asennus.
  - 1.1. Valitse [System Preferences] Apple Valikossa.

| Ű.              | Grab                              | File                | Edit | Capture |
|-----------------|-----------------------------------|---------------------|------|---------|
| Ał<br>So<br>Ap  | oout Thi<br>oftware l<br>op Store | s Mac<br>Jpdate<br> |      |         |
| Sy              | stem Pr                           | eferen              | ces  |         |
| D               | ock                               |                     |      |         |
| Re              | ecent Ite                         | ms                  |      | •       |
| Fo              | orce Quit                         | t                   |      | 7#9     |
| Sle<br>Re<br>Sh | eep<br>estart<br>out Down         | n                   |      |         |

1.2. Klikkaa [Security & Privacy].

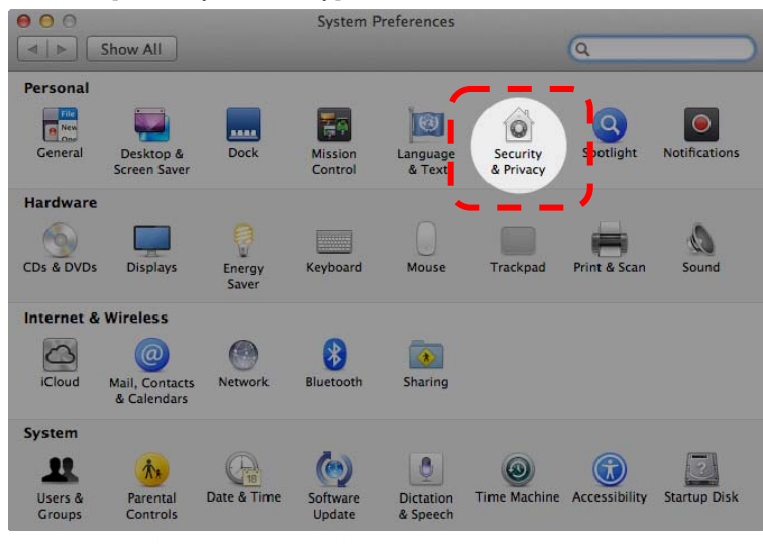

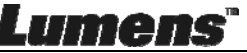

1.3. Klikkaa Todennus-ikonia vasemmassa alanurkassa ja avaa paneeli, ja syötä Järjestelmänvalvojan käyttäjänimi ja salasana.

| 00                          | Security & Privacy                                                                                             |
|-----------------------------|----------------------------------------------------------------------------------------------------|
| <ul> <li>■ Short</li> </ul> |                                                                                                    |
| A lo                        | System Preferences is trying to unlock<br>Security & Privacy preferences. Type your<br>password to allow this. |
|                             | Name: Admin Account                                                                                            |
|                             | gins                                                                                                    |
|                             |                                                                                                    |
|                             | Cancel a Uplack                                                                                                |
|                             | Cancel                                                                                                    |
| Allo                        | applications downloaded from:                                                                                  |
| 7410                        | wappications downloaded nom.                                                                                   |
|                             | Mac App Store                                                                                                  |
|                             | Mac App Store and identified developers                                                                        |
|                             | () Anywhere                                                                                                    |
|                             |                                                                                                    |
|                             |                                                                                                    |
|                             |                                                                                                    |
| 0                           |                                                                                                    |
| Authentio                   | cating Advanced ?                                                                                              |
|                             |                                                                                                    |

1.4. Klikkaa [Anywhere] valikkoa kuten alhaalla näkyy.

| 0 0               | Security & Privacy                                                                                               |                        |
|-------------------|----------------------------------------------------------------------------------------------------|------------------------|
| ▲ ► Show All      | and the second second second second second second second second second second second second second second second | ٩                      |
|                   | General FileVault Firewall Pri                                                                                   | ivacy                  |
|                   |                                                                                                    |                        |
| A login password  | has been set for this user Change P                                                                              | assword                |
| Require pa        | ssword immediately \$ after sleep of                                                                             | or screen saver begins |
| Show a me         | ssage when the screen is locked Set                                                                              | t Lock Message         |
| 🗹 Disable au      | tomatic login                                                                                                    |                        |
|                   |                                                                                                    |                        |
| Allow application | downloaded from:                                                                                                 |                        |
| Mac App S         | tore                                                                                                    |                        |
| Mare App S        | tore and identified developers                                                                                   |                        |
| Anywhere          |                                                                                                    |                        |
|                   | '                                                                                                    |                        |
|                   |                                                                                                    |                        |
|                   |                                                                                                    |                        |
|                   |                                                                                                    |                        |
| 0                 |                                                                                                    |                        |

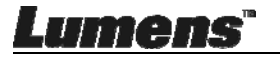

1.5. Valitse [Allow From Anywhere] ja vahvista että et suorita todennusta.

Suoritettuasi toiminto, aloita asennus.

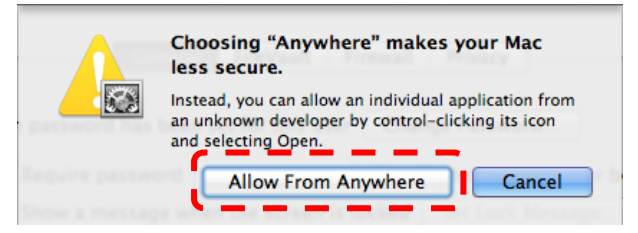

- 2. Lataa Ladibug™-ohjelma Lumens nettisivuilta.
- 3. Poimi ladattutiedosto ja napsauta [Ladibug] aloittaaksesi asennus.
- 4. Suorita asennus loppuun noudattamalla näytön ohjeita.

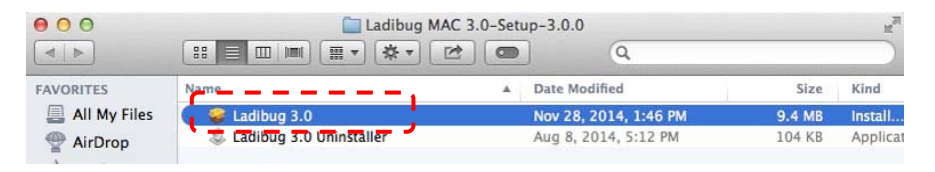

5. Napsauta [Continue].

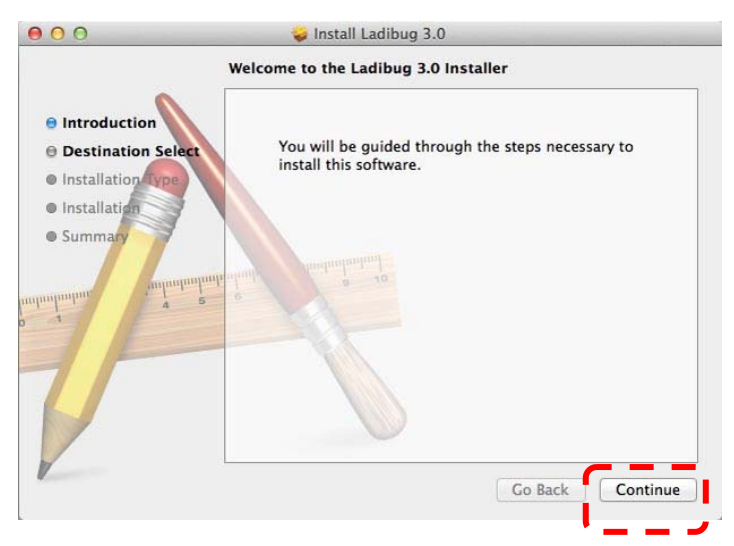

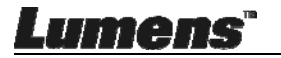

#### 6. Napsauta [Install].

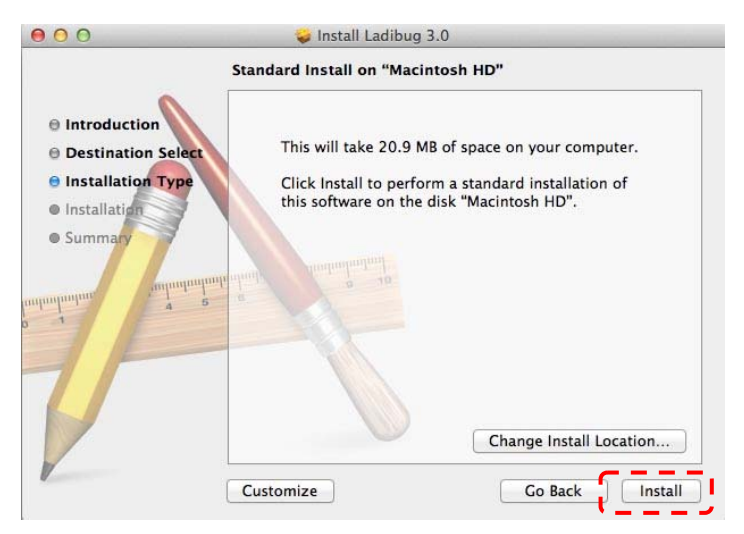

7. Syötä käyttäjänimi ja salasana ja paina sitten [Install Software].

| Type an admin<br>to allow this. | ing to install new software.<br>histrator's name and passwor |
|---------------------------------|--------------------------------------------------------------|
| Name:                           |                                                              |
| Password:                       | Cancel Install Softwa                                        |

8. Napsauta [Continue Installation].

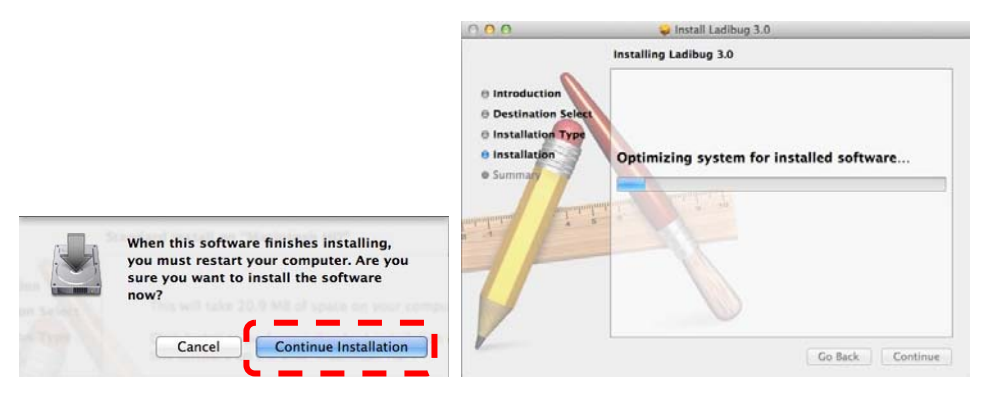

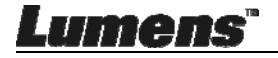

9. Paina [Restart] lopettaaksesi ohjelman asennus.

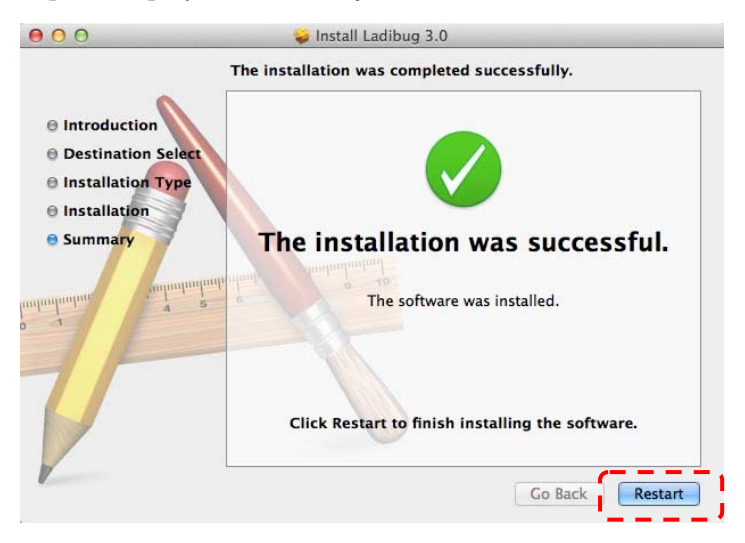

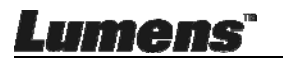

## Luku 5 Aloita käyttö

<Huomio> Varmista ensin että USB-kaapeli on kytketty ja Ladibug™ ohjelma on asennettuna. Katso lisätietoja tämän käyttöoppaan <u>Luku 4</u> <u>Asennus ja kytkennät</u>.

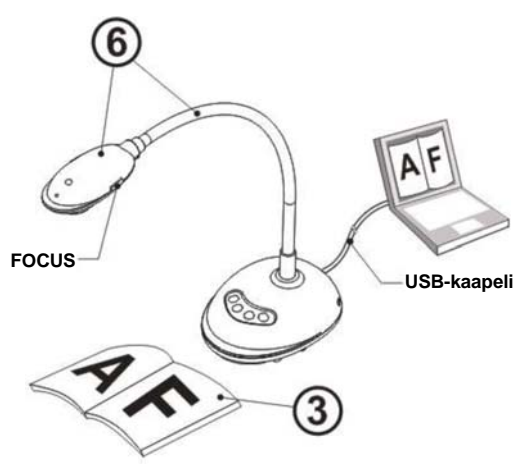

- 1. Kaksoisnapsauta <sup>1</sup> -kuvaketta ja käynnistä Ladibug™ ohjelma.
- 2. Aseta kohde näytölle kameran alle.
- VIRTA taajuus asetussivu, suorita asetukset loppuun noudattaen näytön ohjeita. Elävä kuva tulee esiin kun asennus on valmis. (% Tämä asennus vaaditaan ainoastaan kun laitetta käytetään ensimmäistä kertaa.) Huomio: Sinua neuvotaan tarkistamaan paikallinen jännite/taajuus ennen kuin asetat VIRTA taajuuden. Esimerkiksi 60 Hz on käytössä Amerikassa, Taiwanilla, Japanissa jne.; 50 Hz on käytössä Euroopassa tai muilla alueilla.
- 4. Paina Auto nappia säätääksesi kuvan. Voit aloittaa opetuksen/esityksen.

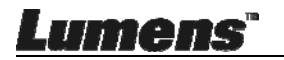

# Luku 6 Toimintovalikko

### 6.1 Ohjauspaneelin toimintokuvaukset

#### <Muistutus> Alla olevat toiminnot on listattu aakkosjärjestyksessä.

| Nimi              | Toimintojen kuvaus                                                                                  |
|-------------------|----------------------------------------------------------------------------------------------------|
| AUTOM.<br>H.SÄÄTÖ | Tarkentaa automaattisesti kuvalle parhaan kirkkauden ja terävyyden.                                 |
| KUVAKAAPPA<br>US  | Kaappaa kuva tietokoneeseen.                                                                        |
| FOCUS             | AF-nappi.                                                                                           |
| PYSÄYTÄ           | Pysäytä väliaikaisesti senhetkinen kuva näytölle. Paina<br>uudelleen vapauttaaksesi kuvan liikkeen. |
| VALOT             | Kytke LED-indikaattori päälle/pois päältä.                                                          |

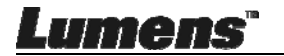

## 6.2 Windows Käyttöliittymä

#### 6.2.1 Windows-ohjelman näyttöesittely - Kamera

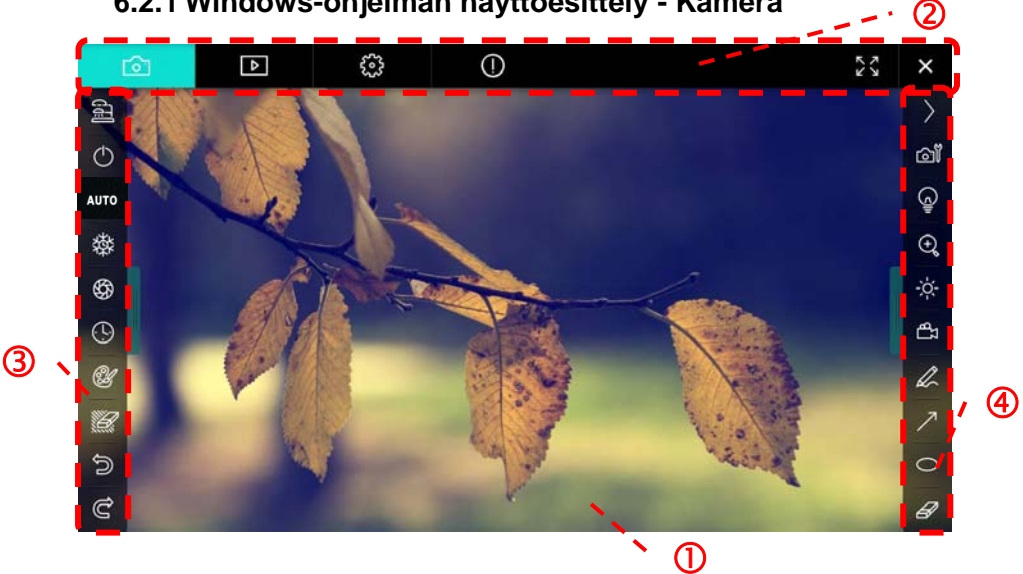

- 1. Esikatseluikkuna
- 2. Sivunvaihto

| <b>D</b> | Þ | £83 | $\bigcirc$ | × |
|----------|---|-----|------------|---|
|          |   |     |            |   |

| Kuvake | Toimintojen kuvaus        |
|--------|---------------------------|
| Ø      | Tosiaikainen kuva         |
| Þ      | Kuvan selainsivu          |
| 60°2   | Toiminnan asetussivu      |
| 0      | Ohjelman tietosivu        |
| 23 X   | Vaihda kokonäytölle       |
| ×      | Ota Ladibug pois käytöstä |

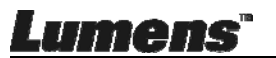

3. Vasen toimintavalikko

| []]        | No. of |
|------------|--------|
| $\bigcirc$ |        |
| AUTO       |        |
| 璨          |        |
| \$         |        |
| <u>(</u> ) |        |
| A          |        |
|            | l      |
| Ð          |        |
| Ĉ          |        |

| Kuvake   | Toimintojen kuvaus              |
|----------|---------------------------------|
| (I)      | Valitse kameran kytkentätila    |
| Φ        | NA                              |
| AUTO     | Aut. tarkennus                  |
| 璨        | Pysäytä                         |
| ₿¢       | Kuvan kaappaus                  |
| ٩        | Intervallikuvaus                |
| (f)      | Käsinkirjoitus-työkalun asetus  |
| <b>M</b> | Pyyhin (Poistaa kaikki kohteet) |
| U)       | Palauta                         |
| Ċ        | Tee sittenkin                   |
|          | Laskosta valikko                |

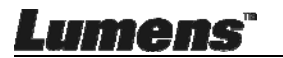

4. Oikea toimintavalikko

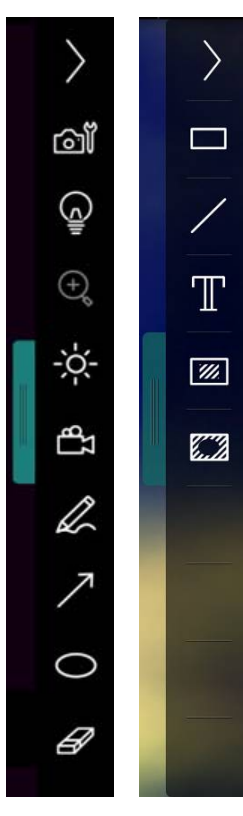

| Kuvake     | Toimintojen kuvaus                                                                      |
|------------|-----------------------------------------------------------------------------------------|
| $\rangle$  | Vaihda toimintavalikkoja                                                                |
| œ <b>آ</b> | Kuvan asetus                                                                            |
| Ģ          | Lamppu Päällä/Pois päältä                                                               |
| -×         | Kirkkaus                                                                                |
| ď          | Tallennus; tämä toiminto ei ole<br>tuettu langattomassa tilassa ja<br>kuvanjakotilassa. |
| L          | Vapaankäden piirtämisen<br>työväline                                                    |
| 7          | Nuoli                                                                                   |
| 0          | Ympyränpiirto-työkalu                                                                   |
| B          | Pyyhekumi                                                                               |
|            | Piirrä suorakulmio                                                                      |
| /          | Piirrä rivi                                                                             |
| Т          | Muokkaa tekstiä                                                                         |
| <i></i>    | Maski-tila                                                                              |
|            | Kohdevalo tila                                                                          |
|            | Laskosta valikko                                                                        |

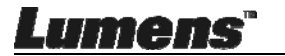

#### 6.2.2 Windows-ohjelman näyttöesittely - Kuvan Selaimen Pikkukuva

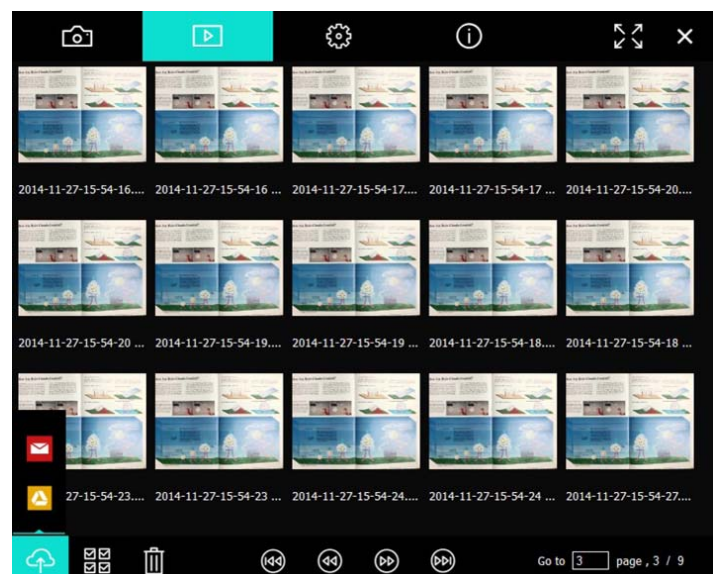

| Kuvake    | Toimintojen kuvaus                 | Kuvake         | Toimintojen kuvaus                             |
|-----------|------------------------------------|----------------|------------------------------------------------|
| Ŷ         | Lataa tiedosto<br>pilveen          | <b>(40)</b>    | Siirry edelliselle<br>sivulle                  |
|           | Lähetä sähköposti                  | $\odot$        | Siirry seuraavalle<br>sivulle                  |
|           | Lataa Google<br>Drive:iin          | (e)            | Siirry viimeiselle<br>sivulle                  |
| ার<br>তার | Valitse kaikki                     | Go to 1 page , | Siirry annetulle sivulle                       |
| Û         | Poista                             | 1/3            | Kyseinen sivu/<br>sivujen<br>kokonaislukumäärä |
| •         | Siirry<br>ensimmäiselle<br>sivulle |                |                                                |

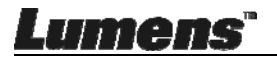

#### 6.2.3 Windows-ohjelman näyttöesittely - Kuvan Selaimen Suuri Kuva

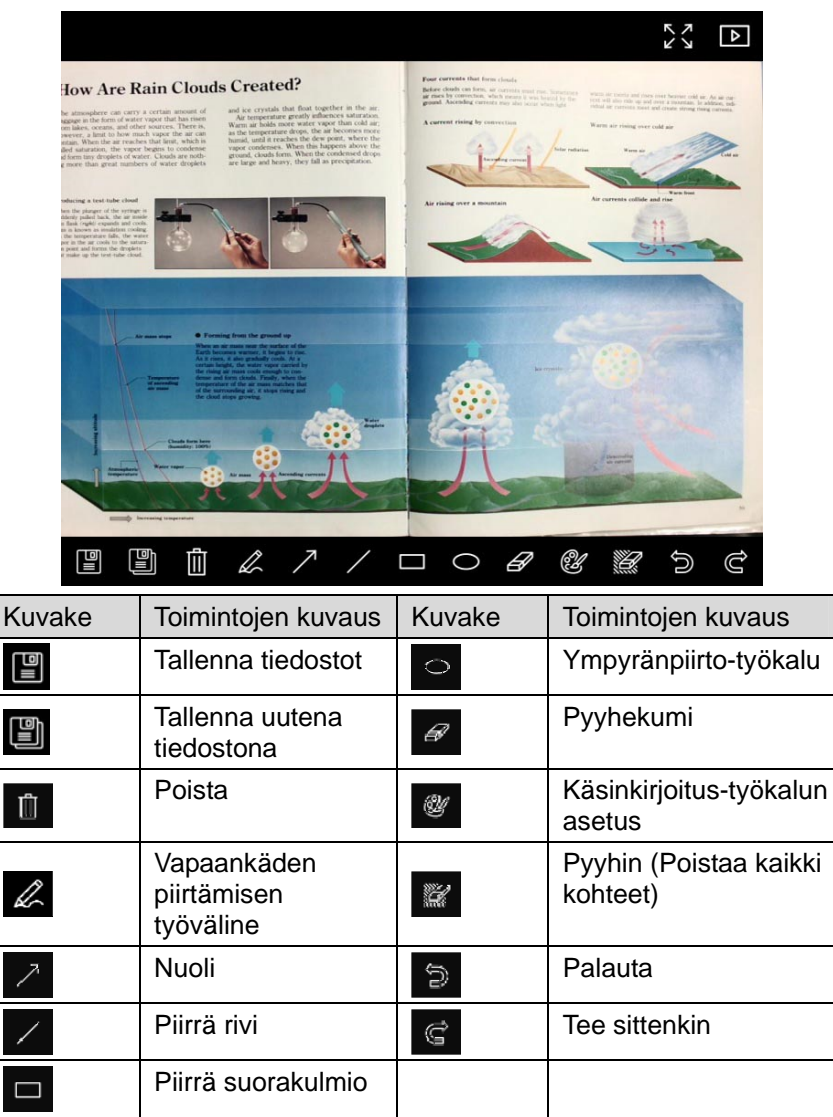

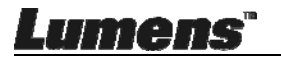

#### 6.2.4 Kameran Asetukset

Hallitse live-kuvaa Kameran asetukset-liittymästä. Käyttötoimenpide on sama kuin dokumenttikameran ohjauspaneelilla tai kaukosäätimellä.

<Muistutus> Painikkeen esitysmuoto vaihtelee tuotteen toimintojen mukaan. Toimeton painike muuttuu harmaaksi.

|                    | Camera S     | ettings             |               | × |
|--------------------|--------------|---------------------|---------------|---|
| Auto Focus         | ☐ Hands free | AF                  |               |   |
| Focus –            |              | _                   |               |   |
| Auto Exposure      | On           | •                   |               |   |
| Auto White Balance | Off          | •                   |               |   |
| Photo / Text       | Photo        | •                   |               |   |
| Rotate             | 0°           | T                   |               |   |
| Select Output Size | MJPG,1024x   | 768,High frame rate |               | ŀ |
| Power Frequency    | 60Hz         |                     |               |   |
| FW Version :       | DHU101R      |                     | Factory reset |   |
|                    |              |                     |               |   |

Napsauta 📓 ja avaa Kameran asetukset-toiminto.

- 1. Aut. Tarkennus: Säädä paras polttoväli.
- 2. Automaattinen AF: Säätää automaattisesti parhaan polttovälin.
- 3. Tarkennus: Säätää manuaalisti polttovälin kohteeseen.
- 4. Automaattivalotus: Asenna päälle/pois päältä.
- 5. Autom. Valkotasapaino: Asenna päälle/pois päältä.
- 6. Kuva/Teksti: Valokuva/Tekstitilan asetus.
- 7. Käännä: Pyöritä kuvaa 0/180 astetta.
- 8. Valitse ulostulokoko: Aseta ulostuleva tarkkuus.
- Virran Taajuus: Virtataajuus vaihtelee maittain. Tarkista ennen käyttöä.

Lumens"

# <Muistutus> Useimmissa maissa taajuus on 50 Hz. Amerikassa taajuus on kuitenkin tyypillisesti 60 Hz.

- 10. FW Versio: Dokumenttikameran FW versio.
- 11. **Tehdasasetukset:** Dokumenttikameran palautustoiminto alkuasetuksille ei ole tuettuna langattomassa tilassa.

#### 6.2.5 Intervallikuvaus (Purske-Asetukset)

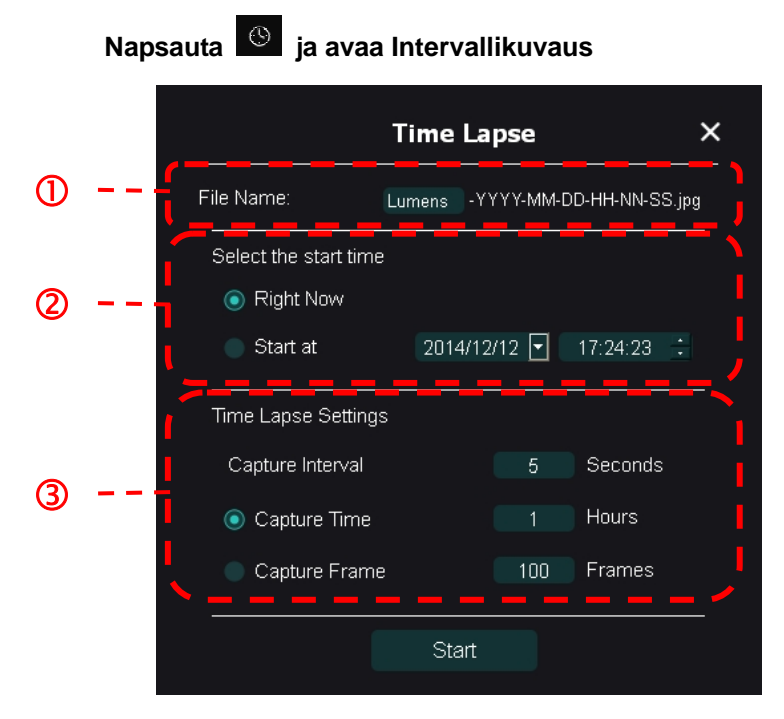

- 1. Määritä kansion nimi.
- 2. Aseta aloitusaika.
- 3. Aseta kuvankaappausaikaväli ja kaappausaika.

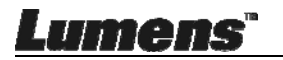

#### 6.2.6 Käsinkirjoitus-työkalun asetus

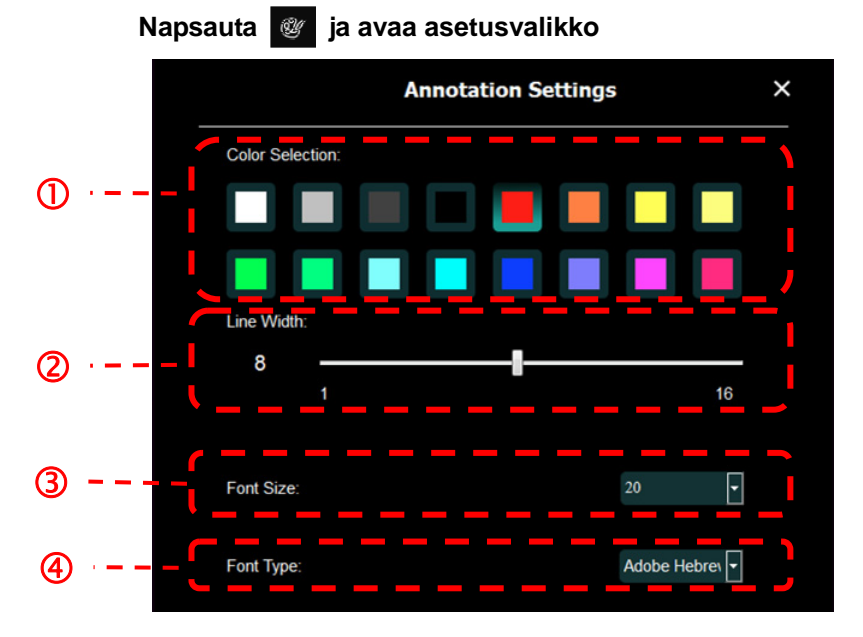

- 1. Aseta kynän väri
- 2. Valitse viivan leveys
- **3.** Valitse kirjasinkoko
- 4. Valitse fontti

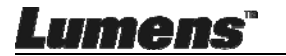

#### 6.2.7 Asetus (Jatketut)

| мар      | sauta 🤢 ja avaa                                                                         | a asetusva                                 | alikko                               |      |    |   |
|----------|-----------------------------------------------------------------------------------------|--------------------------------------------|--------------------------------------|------|----|---|
| <u> </u> | Þ 🔅                                                                                     | (j)                                        |                                      |      | エン | × |
|          | Software factory reset :                                                                |                                            | Factory reset                        |      |    |   |
|          | Language :                                                                              |                                            | English                              | •    |    |   |
|          | File Directory :<br>D.\Linda\My Documents\Ladibug 3.0                                   | )                                          | Browse                               |      |    |   |
|          | Audio :<br>🗹 Enable Audio Recorder                                                      |                                            |                                      | •    |    |   |
|          | Video :                                                                                 |                                            |                                      |      |    |   |
|          | Enable Video Compression                                                                |                                            |                                      | Ø    |    |   |
|          | Video Compression Type                                                                  |                                            |                                      | -    |    |   |
|          | Video Compression Property                                                              |                                            |                                      |      |    |   |
|          | Share Image :                                                                           |                                            | - 10.00                              | 0    |    |   |
|          | IP address                                                                              |                                            |                                      |      |    |   |
|          | Image Quality                                                                           |                                            |                                      | •    |    |   |
|          | Port                                                                                    |                                            |                                      |      |    |   |
|          | Unicast/Multicast                                                                       |                                            |                                      | •    |    |   |
|          | Software Mode :                                                                         |                                            |                                      |      |    |   |
|          | <ul> <li>Annotation mode: Supports adva<br/>graphics card is required, (512M</li> </ul> | nced annotation, mask<br>B RAM or higher). | and spotlight functions. An independ | dent |    |   |
|          | <ul> <li>Live mode: Only supports simple</li> </ul>                                     | annotation functions.                      |                                      |      |    |   |

- 1. Ohjelman tehdasasetukset: Aseta uudelleen oletusarvolle.
- 2. Kieli: Valitse kieli.
- 3. Tiedostohakemisto: Tiedoston tallennuspolku.
- 4. Aloita Äänen Tallennus: Aktivoi tallennustoiminto ja valitse äänen ulostulolaite.
- 5. Aloita videon pakkaus: Aktivoi videon pakkaus.
- 6. Videon Pakkaustyyppi: Aseta videon pakkausformaatti.
- 7. Videon Pakkaustyypin Ominaisuus: Avaa videonpakkausformaatin jatketut asetukset.
- 8. **Jaa kuvaa:** Kuvan jako; tämä toiminto ei ole tuettu langattomassa tilassa.
- 9. IP-osoite: Palvelimen IP-osoite kuvanjaolle.
- 10. Kuvan Laatu: Valitse kuvalaatu (korkea/keski/matala).
- 11. Portti: Syötä porttiasetukset (8500 ~ 9000).
- 12. Yksittäislähetys/Multilähetys: Valitse lähetystyyppi.
- 13. **Ohjelmatila:** Vaihda tila Elävään tilaan/piirrustustilaan vaatimusten mukaisesti.

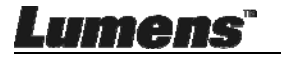

## 6.3 MAC Käyttöliittymä

#### 6.3.1 MAC Ohjelman näyttöesittely - Kamera

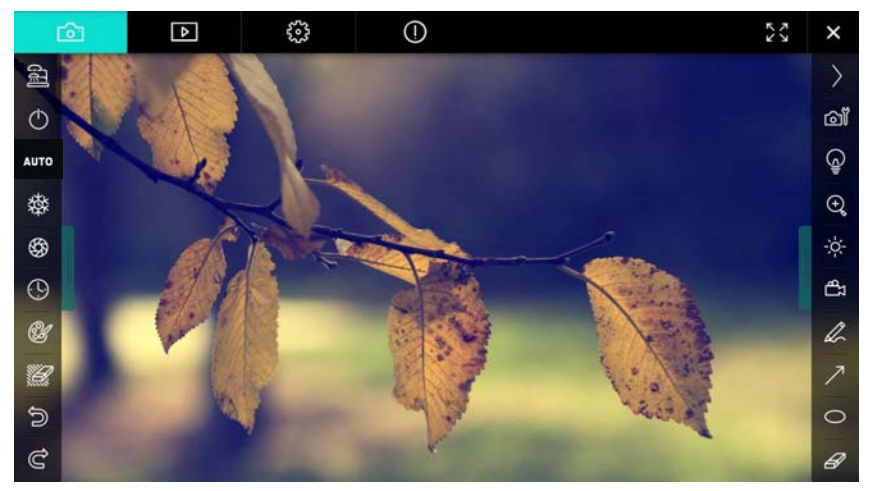

- 1. Esikatseluikkuna
- 2. Sivunvaihto

| Ô     | ⊳ | £03        | 0                 | K<br>2 | N, | × |
|-------|---|------------|-------------------|--------|----|---|
| Kuvak | e | Toiminto   | ojen kuvaus       |        |    |   |
| Ô     |   | Tosiaikaii | nen kuva          |        |    |   |
|       |   | Kuvan se   | elainsivu         |        |    |   |
| ŝ     |   | Toiminna   | n asetussivu      |        |    |   |
| 0     |   | Ohjelmar   | n tietosivu       |        |    |   |
| 29.7  | ₩ | Vaihda ko  | okonäytölle       |        |    |   |
| ×     |   | Ota Ladit  | bug pois käytöstä |        |    |   |

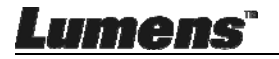

3. Vasen toimintavalikko

| 0                                                                               | Kuvake  | Toimintojen kuvaus              |
|---------------------------------------------------------------------------------|---------|---------------------------------|
| 83<br>83                                                                        | 1       | Valitse kameran kytkentätila    |
|                                                                                 | ٢       | NA                              |
| AUTO                                                                            | AUTO    | Aut. tarkennus                  |
| 璨                                                                               | 櫒       | Pysäytä                         |
| \$                                                                              | \$      | Kuvan kaappaus                  |
| (L)                                                                             | $\odot$ | Intervallikuvaus                |
| A                                                                               | Û       | Käsinkirjoitus-työkalun asetus  |
|                                                                                 | Ű       | Pyyhin (Poistaa kaikki kohteet) |
| ()<br>()<br>()<br>()<br>()<br>()<br>()<br>()<br>()<br>()<br>()<br>()<br>()<br>( | 6       | Palauta                         |
|                                                                                 | G       | Tee sittenkin                   |
| G                                                                               |         | Laskosta valikko                |

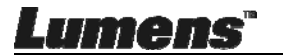

#### 4. Oikea toimintavalikko

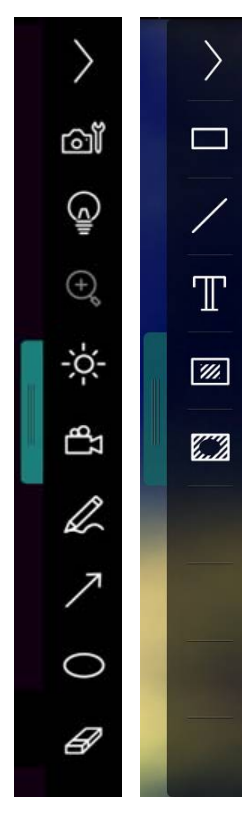

| Kuvake          | Toimintojen kuvaus                                                                     |
|-----------------|----------------------------------------------------------------------------------------|
| $\rangle$       | Vaihda toimintavalikkoja                                                               |
| í<br>ف          | Kuvan asetus                                                                           |
| Ģ               | Lamppu Päällä/Pois päältä                                                              |
| -\$¢-           | Kirkkaus                                                                               |
| <del>ا</del> لم | Tallennus; tämä toiminto ei ole<br>tuettu langattomassa tilassa ja<br>kuvanjakotilassa |
| Â.              | Vapaankäden piirtämisen<br>työväline                                                   |
| 7               | Nuoli                                                                                  |
| 0               | Ympyränpiirto-työkalu                                                                  |
| R               | Pyyhekumi                                                                              |
|                 | Piirrä suorakulmio                                                                     |
| /               | Piirrä rivi                                                                            |
| Т               | Muokkaa tekstiä                                                                        |
| <i>[]</i> ]     | Maski-tila                                                                             |
|                 | Kohdevalo tila                                                                         |
|                 | Laskosta valikko                                                                       |

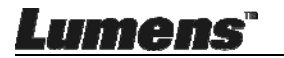

6.3.2 MAC Ohjelman näyttöesittely - Kuvan Selaimen Pikkukuva

| <u>í</u>                               | ▶                  | ()                 |                    | ŽÅ X               |
|----------------------------------------|--------------------|--------------------|--------------------|--------------------|
| 11-18-11-01-22.jpg                     | 11-18-11-01-23.jpg | 18-11-01-23(1).jpg | 18-11-01-23(2).Jpg | 18-11-01-23(3).jpg |
| 18-11-01-23(4).jpg                     | 18-11-01-23(5).jpg | 18-11-01-23(6).Jpg | 11-18-11-01-24.Jpg | 18-11-01-24(1).jpg |
| 18-11-01-24(2).jpg                     | 18-11-01-24(3).jpg | 18-11-01-24(4).jpg | 18-11-01-24(5).jpg | 11-18-11-01-25.Jpg |
| <ul> <li>IR-11-01-25(1).jpg</li> </ul> | 18-11-01-25(2).jpg | 18-11-01-25(3).jpg | 18-11-01-25(4).jpg | 11-18-11-01-26.jpg |
|                                        | ୢ୶                 | (4) (4) (4)        | Go to              | page, 1 / 2        |

| Kuvake                | e Toimintojen<br>kuvaus   | Kuvake     | Toimintojen<br>kuvaus                         |
|-----------------------|---------------------------|------------|-----------------------------------------------|
| Ŕ                     | Lataa tiedosto<br>pilveen | •          | Siirry<br>ensimmäiselle<br>sivulle            |
|                       | Lähetä sähköposti         | (1)        | Siirry edelliselle<br>sivulle                 |
|                       | Lataa Google<br>Drive:iin | 0          | Siirry seuraavalle<br>sivulle                 |
|                       | Lataa Dropbox:iin         | 0          | Siirry viimeiselle<br>sivulle                 |
| য<br>মন্দ্র<br>মন্দ্র | Valitse kaikki            | Go topage, | Siirry annetulle<br>sivulle                   |
| ů                     | Poista                    | 1 / 2      | Kyseinen<br>sivu/sivujen<br>kokonaislukumäärä |
| Lume                  | ns"                       |            | Suomi                                         |

#### 6.3.3 MAC Ohjelman näyttöesittely - Kuvan Selaimen Suuri Kuva

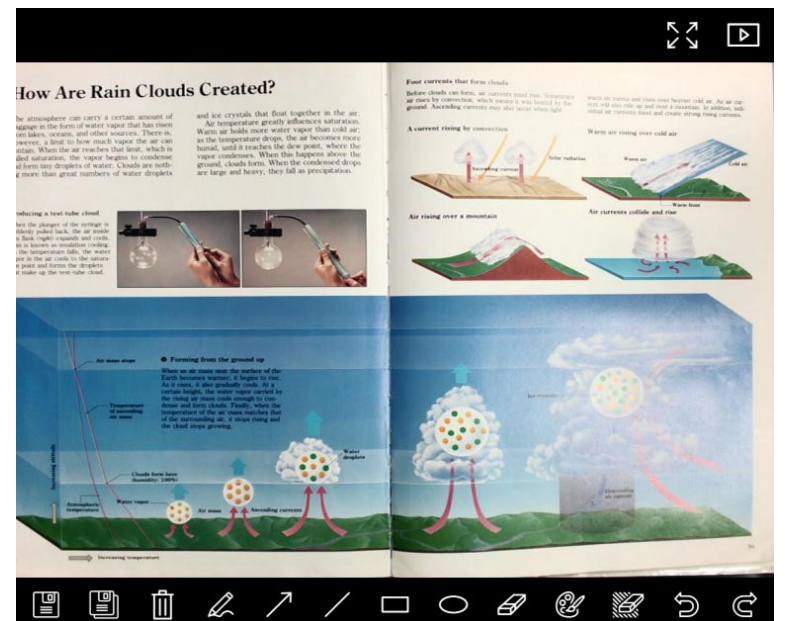

| Kuvake | Toimintojen<br>kuvaus                | Kuvake | Toimintojen kuvaus                 |
|--------|--------------------------------------|--------|------------------------------------|
|        | Tallenna tiedostot                   | 0      | Ympyränpiirto-työkalu              |
|        | Tallenna uutena<br>tiedostona        | B      | Pyyhekumi                          |
| Ŵ      | Poista                               | Ċ      | Käsinkirjoitus-työkalun<br>asetus  |
| A      | Vapaankäden<br>piirtämisen työväline |        | Pyyhin (Poistaa kaikki<br>kohteet) |
| 7      | Nuoli                                | P      | Palauta                            |
| /      | Piirrä rivi                          | U      | Tee sittenkin                      |
|        | Piirrä suorakulmio                   |        |                                    |

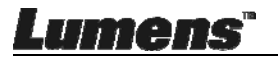

#### 6.3.4 Kameran Asetukset

Hallitse live-kuvaa Kameran asetukset-liittymästä. Käyttötoimenpide on sama kuin dokumenttikameran ohjauspaneelilla tai kaukosäätimellä. <Muistutus> Painikkeen esitysmuoto vaihtelee tuotteen toimintojen mukaan. Toimeton painike muuttuu harmaaksi. Napsauta i ja avaa Kameran asetukset-toiminto.

| Camera settings                                         | ×                 |
|---------------------------------------------------------|-------------------|
| Auto Focus                                              | Hands free AF     |
| Focus —                                                 |                   |
| Auto Exposure                                           | On 🗸              |
| Auto White Balance                                      | Off 🗸             |
| Photo/Text                                              | Photo 🗸           |
| Rotate                                                  | 0° 🗸              |
| Select Output Size ———————————————————————————————————— | MJPEG: 1024x768 ₩ |
| Power Frequency —                                       | 60Hz 🗸            |
| FW Version: DHU101R                                     | Factory reset     |

- 1. Aut. Tarkennus: Säädä paras polttoväli.
- 2. Automaattinen AF: Säätää automaattisesti parhaan polttovälin.
- 3. Tarkennus: Säätää manuaalisti polttovälin kohteeseen.
- 4. Automaattivalotus: Asenna päälle/pois päältä.
- 5. Autom. Valkotasapaino: Asenna päälle/pois päältä.
- 6. Kuva/Teksti: Valokuva/Tekstitilan asetus.
- 7. Käännä: Pyöritä kuvaa 0/180 astetta.
- 8. Valitse ulostulokoko: Aseta ulostuleva tarkkuus.
- **9. Virran Taajuus:** Virtataajuus vaihtelee maittain. Tarkista ennen käyttöä.

<Muistutus> Useimmissa maissa taajuus on 50 Hz. Amerikassa taajuus on kuitenkin tyypillisesti 60 Hz.

- 10.FW Versio: Dokumenttikameran FW versio.
- **11. Tehdasasetukset:** Dokumenttikameran palautustoiminto alkuasetuksille ei ole tuettuna langattomassa tilassa.

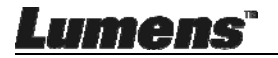

#### 6.3.5 Intervallikuvaus

|                                       |                       | Time Lap   | ose              | ×         |
|---------------------------------------|-----------------------|------------|------------------|-----------|
|                                       |                       |            |                  |           |
| ①                                     | ile Name: ———         | Lumens     | -YYYY-MM-DD-HH-I | NN-SS.jpg |
| S                                     | elect the start time: |            |                  |           |
| ②                                     | Right Now             |            |                  |           |
|                                       | Start at              | 12/12/2014 | 5:12:53 PM       | ] ,       |
| • • • • • • • • • • • • • • • • • • • | ime Lapse Settings:   |            |                  |           |
| 3                                     | Capture Interval ———  | [          | 5                | Seconds   |
|                                       | Capture Time          | [          | 1                | Hours     |
|                                       | Capture Frame         |            | 100              | Frames    |
|                                       |                       | Start      |                  |           |

Napsauta () ja avaa Intervallikuvaus.

- 1. Määritä kansion nimi.
- 2. Aseta aloitusaika.
- 3. Aseta kuvankaappausaikaväli ja kaappausaika.

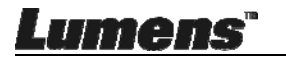

#### 6.3.6 Käsinkirjoitus-työkalun asetus

| Color Selection     |                                                                                       | Annotatio                                                                                                    | on Settings                                                                                                    |                                                                                                    |                     | ×                   |
|---------------------|---------------------------------------------------------------------------------------|----------------------------------------------------------------------------------------------------|----------------------------------------------------------------------------------------------------|----------------------------------------------------------------------------------------------------|---------------------|---------------------|
|                     |                                                                                       |                                                                                                    |                                                                                                    |                                                                                                    |                     |                     |
|                     |                                                                                       |                                                                                                    |                                                                                                    |                                                                                                    |                     |                     |
| <br>Line Width<br>8 | 1                                                                                     |                                                                                                    |                                                                                                    |                                                                                                    |                     |                     |
| <br>0               | 0 0 0 0 0 0 0 0 0 0 0 0 0 0 0 0 0 0 0                                                 |                                                                                                    |                                                                                                    |                                                                                                    |                     | 6                   |
| <br>Font Size —     |                                                                                       |                                                                                                    |                                                                                                    | _                                                                                                    | 20                  | ~                   |
| <br>Font Type       |                                                                                       |                                                                                                    |                                                                                                    | -1                                                                                                    | Arial               | ~                   |
|                     | Color Selection<br>Line Width<br>8<br>Transparency Set<br>0<br>Font Size<br>Font Type | Color Selection<br>Color Selection<br>Line Width<br>8<br>1<br>Transparency Setting<br>0<br>0<br>Font Size<br>Font Type | Annotation<br>Color Selection<br>Line Width<br>8<br>1<br>Transparency Setting<br>0<br>0<br>Font Size<br>Font Type | Annotation Settings<br>Color Selection<br>Line Width<br>8<br>Transparency Setting<br>0<br>0<br>Font Size<br>Font Type | Annotation Settings | Annotation Settings |

Napsauta 🞯 ja avaa asetusvalikko

- 1. Aseta kynän väri
- 2. Valitse viivan leveys
- 3. Valitse läpinäkyvyys
- 4. Valitse kirjasinkoko
- 5. Valitse fontti

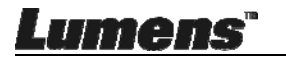

#### 6.3.7 Asetus (Jatketut)

Napsauta 🐯 ja avaa asetusvalikko

| $\mathbf{\hat{o}}$                  | ₽              | ÷ | ()           |                   | ×   |
|-------------------------------------|----------------|---|--------------|-------------------|-----|
| Software factor                     | y reset        |   |              | Factory reset     |     |
| File Directory                      |                |   |              | Browse            |     |
| /Users/tst/Doc                      | uments/Ladibug |   |              |                   |     |
| Enable Auc                          | lio Recorder   |   |              |                   |     |
| Audio Source Built-in Mi            |                |   |              | Built-in Micropho | neƳ |
| Audio compression type High Quality |                |   |              | High Quality AAC  | Al  |
|                                     |                |   |              |                   |     |
| Vidoe Compres                       | sion Type      |   |              | H.264             | ~   |
| Chara Imago                         |                |   |              |                   |     |
| Share Image                         |                |   | 0            |                   |     |
| IP address 192.168.10               |                |   | 192.168.10.1 | 14                |     |
| Image Quality Middle                |                |   |              | ~                 |     |
| Port 8554                           |                |   |              | 8554              |     |
| Unicast / Multicast Unicast         |                |   |              | ~                 |     |
|                                     |                |   |              |                   |     |

- 1. Ohjelman tehdasasetukset: Aseta uudelleen oletusarvolle.
- 2. Tiedostohakemisto: Tiedoston tallennuspolku.
- 3. Aloita Äänen Tallennus: Aktivoi tallennustoiminto.
- 4. Äänilähde: Valitse äänen ulostulolaite.
- 5. Äänen pakkaustyyppi: Valitse äänen ulostulolaatu.
- 6. Videon Pakkaustyyppi: Aseta videon pakkausformaatti.
- 7. Jaa kuvaa: Kuvan jako; tämä toiminto ei ole tuettu langattomassa tilassa.
- 8. IP-osoite: Palvelimen IP-osoite kuvanjaolle.
- 9. Kuvan Laatu: Valitse kuvalaatu (korkea/keski/matala).
- 10. Portti: Syötä porttiasetukset (8500 ~ 9000).
- 11. Yksittäislähetys/Multilähetys: Valitse lähetystyyppi.

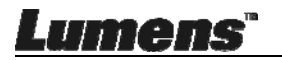

## Luku 7 Päätoimintojen kuvaukset – Windows käyttäjät

## 7.1 Haluan optimoida kuvan

- Auto toiminto: Napsauta Auto
- > Manuaalisti mahdollistettu toiminto: Paina AF (FOCUS) nappia kameranpäästä päälaitteessa.

## 7.2 Haluan pysäyttää elävän kuvan

≻ Napsauta <sup>®</sup> pysäyttääksesi Ladibug™-ohielman elävän kuvan.

Napsauta <sup>\*</sup> uudelleen ja vapauta pysäytystila.

## 7.3 Haluan kytkeä lampun päälle/pois päältä

Napsauta i a kytke kameran lamppu päälle/pois päältä.

## 7.4 Haluan säätää kirkkautta

- ia avaa kirkkaudensäätövalikko. Napsauta
- > Siirry oikealle ja lisää kirkkautta tai vasemmalle ja pienennä kirkkautta.

## 7.5 Haluan kaapata kuvia

Napsauta ia kaappaa kuvia.

<Huomio> Kun kuvat on kaapattu, voit katsella kuvia kuvanselaimessa sivulla - 697)

## 7.6 Haluan kaapata kuvia jatkuvasti

> Napsauta (OK) ia avaa purskaus-tilan asetukset. Napsauta (OK) asetuksen jälkeen.

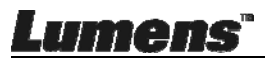

<Huomio> Lisätietoja Ajoitus-asetuksesta, katso 6.2.5 Intervallikuvaus

<Huomio> Kun kuvat on kaapattu, voit katsella kuvia kuvanselaimessa sivulla

## 7.7 Haluaisin tallentaa

> Napsauta 🛱 ja avaa tallennusväline.

Perord

<Huomio> Napsauta 😳 ja avaa videoformaatin ja äänilähteen asetusikkuna. Lisätietoja, katso 6.2.7 Asetukset

Napsauta
 ja aloita tallennus.

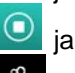

Napsauta ia lopeta tallennus.

Napsauta <sup>Ca</sup> sulkeaksesi tallennus-väline.

<Huomio> Voit lisätä käsin tekstiä kuvaan kun tallennat mutta et voi talettaa tekstiä

<Huomio> Kun kuvat on kaapattu, voit katsella kuvia

kuvanselaimessa sivulla

<Huomio> Tallennustoiminto ei ole käytettävissä kun ollaan kytkeytymässä kuvanjakopalvelimeen tai langattomaan verkkoon

## 7.8 Haluan kirjoittaa tekstiä esitettyyn kuvaan

<Huomio> Kun tallennettuihin kuviin halutaan kirjoittaa käsin tekstiä, avaa kuvia kuvanselainsivulla

Valitse käsinkirioitustvökalu.

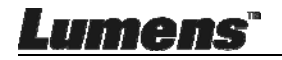

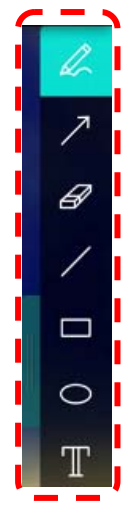

> Merkitse tai muokkaa käsin esitettävää kuvaa.

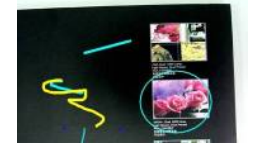

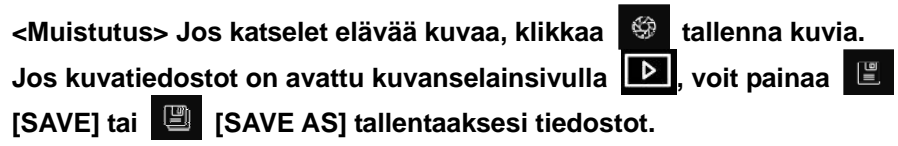

## 7.9 Haluan lisätä käsin tekstiä kuviin

- $\succ$  Valitse  $\mathbb{T}$  .
- > Napsauta näyttöä ja esitä [Text Tool] ikkuna.

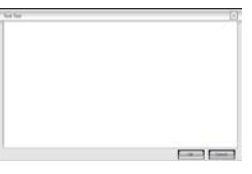

> Syötä tekstiä tyhjään tilaan ja paina [OK].

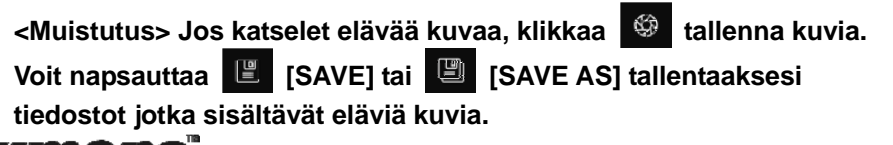

## 7.10 Haluan käyttää maski-tilaa

- Napsauta avataksesi maski-tilan.
- > Voit suoraan hiiren avulla muokata palkin pituutta ja leveyttäa.
- > Napsauta × sulkeaksesi maski-tilan.

## 7.11 Haluan käyttää kohdevalo-tilaa

- > Napsauta ia avaa kohdevalo-tila.
- > Voit suoraan hiiren avulla muokata palkin pituutta ja leveyttäa.
- Paina ia vaihda kohdevalon muotoa.
- Napsauta × sulkeaksesi kohdevalo-tilan.

### 7.12 Haluan hallinoida tallennettuja kuvia

Siirry Kuvanselainsivulle ja mene läpi seuraavat vaiheet

#### 7.12.1 Selaa kuvia

- > Avaa Kuvanselainsivu ja katso tallennettuja pikkukuvia.
- Napsauta oikeanpuolista/vasemmanpuolista ikonia ja vaihda toiselle sivulle, tai syötä numero ja vaihda syöttämällesi sivulle.

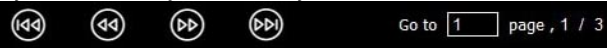

- > Napsauta kuvaa kahdesti ja esitä suuri kuva.
- > Napsauta 🔀 ja vaihda kokonaiselle näytölle.
- > Napsauta 🔀 ja palaa pikkukuviin.

#### 7.12.2 Poista kuva

- Napsauta kuvaa tai napsauta valitse kaikki 5월.
- Napsauta sitten Poista İİ ja poista valittu kuva.

#### 7.12.3 Jaa kuvaa

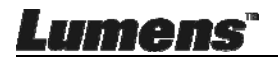

## Lähetä sähköpostilla

- a. Napsauta kuvaa tai napsauta valitse kaikki
- b. Napsauta 🔗 ja valitse kuinka lataat kuvan 🎴
- c. Syötä vastaanottaja, aihe ja sisältö ja "Lähetä".

<Muistutus> Sähköpostiasetukset tulee tehdä ennenkuin lähetät kuvia sähköpostilla. Vaihda asetukset ohjeiden mukaisesti eri käyttöjärjestelmille ja ISP:lle.

- Lataa Google Drive:iin
- a. Napsauta kuvaa tai napsauta valitse kaikki

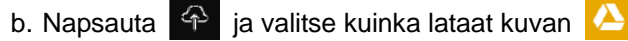

- c. Napsauta "Log In". Kirjaudu sisään syöttämällä google-käyttäjänimi ja salasana.
- d. Napsauta "Accept" ja ota käyttöön **Ladibug™** ja siirry **Google Drive**:iin tallennettuihin tietoihin.
- e. Napsauta "Upload" ja lataa tiedostoja. Lataus on valmis kun "upload finished" viesti ilmestyy näkyviin.

## 7.13 Haluan vaihtaa ohjelman käyttökielen

- Vaihda asetussivulle 3
- Valitse kieli
- ≻ Käynnistä Ladibug™ uudelleen

#### 7.14 Muuta palomuurin asetuksia 7.14.1 Windows 7

- a. Valitse [Console] valikossa [Start].
- b. Napsauta [System and Security], ja sitten napsauta [Allow a program

through Windows Firewall].

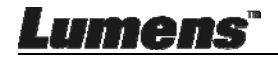

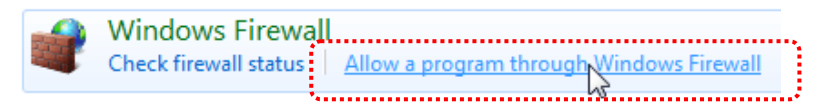

# [Muistutus] Napsauta [Windows Firewall] , kohdassa [Console]-kuvakenäkymässä.

c. Valitse [Change settings] [Allowed programs and features]-ikkunassa.

|       | programs to | communicate | through | Windows F   | Firewall |
|-------|-------------|-------------|---------|-------------|----------|
| AIIOW | programs to | communicate | unougn  | vvinuovvs r | newan    |

To add, change, or remove allowed programs and ports, click Change settings.

| W | hat are the risks of allowing a program to communicate?  | 💮 Cha               | Change settings |   |
|---|----------------------------------------------------------|---------------------|-----------------|---|
|   | Allowed programs and features:                           |                     |                 |   |
| ſ | Name                                                     | Home/Work (Private) | Public          | * |
|   | Secure Socket Tunneling Protocol                         |                     |                 |   |
|   | SNMP Trap                                                |                     |                 |   |
|   | Windows Collaboration Computer Name Registration Service |                     |                 |   |
|   | Windows Firewall Remote Management                       |                     |                 |   |
|   | Windows Management Instrumentation (WMI)                 |                     |                 |   |
|   | ✓ Windows Media Player                                   | $\checkmark$        |                 |   |
|   | Windows Media Player Network Sharing Service             | $\checkmark$        |                 |   |
|   | Windows Media Player Network Sharing Service (Internet)  |                     |                 |   |
|   | Windows Peer to Peer Collaboration Foundation            |                     |                 | _ |
|   | Windows Remote Management                                |                     |                 |   |
|   | Wireless Portable Devices                                |                     |                 |   |
|   | •••••                                                    |                     |                 | - |
|   |                                                          | Details             | Remove          | : |
|   |                                                          | Allow anothe        | er program      |   |

- d. Valitse *Ladibug*-ohjelma listalta.
- e. Jos *Ladibug* ei näy listalla, napsauta [Allow another program], ja senjälkeen löydät Ladibug-ohjelman.
- f. Valitse *Ladibug* ja napsauta sitten [Add]. Napsauta [Browse], valitse *Ladibug*-ohjelma ja napsauta sitten [Enable].

[Muistutus] Ladibug saatetaan näyttää muodossa Ladibug.exe.

- g. Napsauta [OK] [Allowed Program]-ikkunassa.
- h. Sulje [Windows Firewall Setting]-ikkuna.

#### 7.14.2 Windows 8

a. Kohdista hiiri näytön oikeaan yläkulmaan ja siirrä hiiren osoitinta alas ja

Lumens"

klikkaa sitten [Search] ja syötä palomuuri etsintäruutuun ja napsauta tai klikkaa [Allow the Application Program or Function to pass Windows Firewall].

- b. Napsauta tai paina [Change Settings]. Järjestelmä saattaa kysyä järjestelmänvalvojan salasanaa tai vahvistusta valinnasta.
- c. Sallitussa ohjelmien sovelluslistassa, etsi Ladibug, merkitse ruutu ohjelman vieressä ja napsauta tai paina sitten [Confirm].

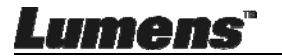

## Luku 8 Descriptions des Fonctions Principales - MAC käyttäjä

## 8.1 Haluan optimoida kuvan

Napsauta AUTO

 $\triangleright$ 

## 8.2 Haluan pysäyttää elävän kuvan

- > Napsauta pysäyttääksesi Ladibug™-ohjelman elävän kuvan.

## 8.3 Haluan kytkeä lampun päälle/pois päältä

Napsauta ja kytke kameran lamppu päälle/pois päältä.

#### 8.4 Haluan säätää kirkkautta

- > Napsauta 🔅 ja avaa kirkkaudensäätövalikko.
- Siirry oikealle ja lisää kirkkautta tai vasemmalle ja pienennä kirkkautta.

## 8.5 Haluan kaapata kuvia

Napsauta ia kaappaa kuvia.

<Huomio> Kun kuvat on kaapattu, voit katsella kuvia kuvanselaimessa sivulla

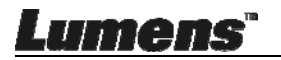

## 8.6 Haluan kaapata kuvia jatkuvasti

 Napsauta ja avaa jatkuva-tila asetus. Napsauta [OK] asetuksen jälkeen.

<Huomio> Lisätietoja Ajoitus-asetuksesta, katso <u>6.3.5</u> Intervallikuvaus

<Huomio> Kun kuvat on kaapattu, voit katsella kuvia kuvanselaimessa sivulla

## 8.7 Haluaisin tallentaa

> Napsauta 🛱 ja avaa tallennusväline.

<Huomio> Napsauta ja avaa videoformaatin ja äänilähteen asetusikkuna. Lisätietoja, katso <u>6.3.7 Asetus</u>

Record

- Napsauta
   ja aloita tallennus.
- Napsauta i ja lopeta tallennus.

Napsauta 🛱 sulkeaksesi tallennus-väline.

<Huomio> Voit lisätä käsin tekstiä kuvaan kun tallennat mutta et voi talettaa tekstiä

<Huomio> Kun kuvat on kaapattu, voit katsella kuvia kuvanselaimessa sivulla

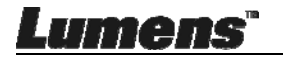

 $\triangleright$ 

## 8.8 Haluan kirjoittaa tekstiä esitettyyn kuvaan

<Huomio> Kun tallennettuihin kuviin halutaan kirjoittaa käsin tekstiä, avaa kuvia kuvanselainsivulla

Valitse käsinkirjoitustyökalu.

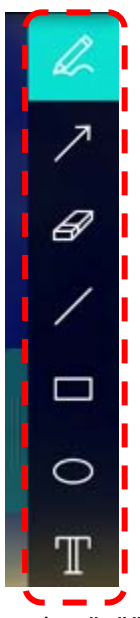

> Merkitse tai muokkaa käsin esitettävää kuvaa.

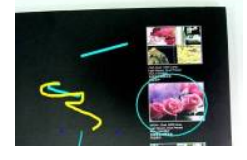

<Muistutus> Jos katselet elävää kuvaa, klikkaa tallenna kuvia. Jos kuvatiedostot on avattu kuvanselainsivulla , voit painaa SAVE] tai (SAVE AS] tallentaaksesi tiedostot.

## 8.9 Haluan lisätä käsin tekstiä kuviin

- Valitse T.
- Valitse sivulta alue ja syötä teksti.

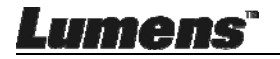

<Muistutus> Jos katselet elävää kuvaa, klikkaa tallenna kuvia. Voit napsauttaa (SAVE] tai (SAVE AS] tallentaaksesi tiedostot jotka sisältävät eläviä kuvia.

### 8.10 Haluan käyttää maski-tilaa

- Napsauta avataksesi maski-tilan.
- > Voit suoraan hiiren avulla muokata palkin pituutta ja leveyttäa.
- Napsauta × sulkeaksesi maski-tilan.

## 8.11 Haluan käyttää kohdevalo-tilaa

- Napsauta i ja avaa kohdevalo-tila.
- > Voit suoraan hiiren avulla muokata palkin pituutta ja leveyttäa.
- Napsauta ja muokkaa palkin läpinäkyvyyttä sekä palkin muotoa.
- Napsauta × sulkeaksesi kohdevalo-tilan.

## 8.12 Haluan hallinoida tallennettuja kuvia

Siirry Kuvanselainsivulle is ja mene läpi seuraavat vaiheet.

#### 8.12.1 Selaa kuvia

- > Avaa Kuvanselainsivu 🗈 ja katso tallennettuja pikkukuvia.
- Napsauta oikeanpuolista/vasemmanpuolista ikonia ja vaihda toiselle sivulle, tai syötä numero ja vaihda syöttämällesi sivulle.

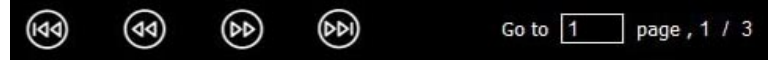

- Napsauta kuvaa kahdesti ja esitä suuri kuva.
- Napsauta ja vaihda kokonaiselle näytölle.

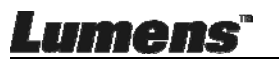

> Napsauta 🔀 ja palaa pikkukuviin.

#### 8.12.2 Poista kuvia

- ➤ Napsauta kuvaa tai valitse statikki.
- Napsauta sitten Poista 1 ja poista valittu kuva.

#### 8.12.3 Jaa kuvaa

 $\triangleright$ 

- ڬ 🗹 : Lähetä sähköpostilla
  - a. Napsauta kuvaa tai valitse 📓 kaikki
  - b. Napsauta 🔗 ja valitse kuinka lataat kuvan 🗠
  - c. Syötä vastaanottaja, aihe ja sisältö ja "Send".

<Muistutus>Sähköpostiasetukset tulee tehdä ennenkuin lähetät kuvia sähköpostilla. Vaihda asetukset ohjeiden mukaisesti eri käyttöjärjestelmille ja ISP:lle.

I Lataa Google Drive:iin

a. Napsauta kuvaa tai valitse 🗒 kaikki.

- b. Napsauta 🗛 ja valitse kuinka lataat kuvan 🔼
- c. Napsauta "Log In". Kirjaudu sisään syöttämällä
   Google-käyttäjänimi ja salasana.
- d. Napsauta "Hyväksy" ja ota käyttöön Ladibug™ ja siirry
   Google Drive:iin tallennettuihin tietoihin.
- e. Napsauta "**Upload**" ja lataa tiedostoja. Lataus on valmis kun "**upload finished**" viesti ilmestyy näkyviin.
- > 😽 : Lataa Dropbox:iin

umer

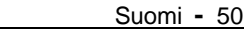

- a. Napsauta kuvaa tai valitse 🛃 kaikki.
- b. Napsauta 🗛 ja valitse kuinka lataat kuvan 🛟
- c. Napsauta "Log In". Kirjaudu sisään syöttämällä Dropbox
   -käyttäjänimi ja salasana.
- d. Napsauta "Accept" ja ota käyttöön Ladibug™ ja siirry
   Dropbox:iin tallennettuihin tietoihin.
- e. Napsauta "**Upload**" ja lataa tiedostoja. Lataus on valmis kun "**Upload complete**" viesti ilmestyy näkyviin.

#### 8.13 Haluan vaihtaa ohjelman käyttökielen

Avaa MAX [System Preferences] valinta, valitse [Preferred Languages] valintalistalta [Language & Region] ikonista ja käynnistä uudelleen.

| 0                                                                                    | Language & Region                                             |                                                  |                    |
|--------------------------------------------------------------------------------------|---------------------------------------------------------------|--------------------------------------------------|--------------------|
| Show All                                                                             |                                                               | Q                                                |                    |
| Language & Region p<br>and the formats of d                                          | preferences control the langu<br>ates, times, and currencies. | age you see in menus                             | and dialogs,       |
| referred languages:<br>English<br>English — Primary<br>繁體中文<br>Chinese (Traditional) | Region:<br>First day of week:<br>Calendar:<br>Time format:    | Taiwan<br>Sunday<br>Gregorian<br>24-Hour Time    | ¢<br>¢             |
|                                                                                      | List sort order:                                              | Universal                                        | \$                 |
| + -                                                                                  | Sunday, Janu<br>1/5/14, 7:0                                   | ary 5, 2014 at 7:08:09 AM<br>8 AM 1,234.56 NT\$4 | I GMT+8<br>,567.89 |
|                                                                                      | Keyboard                                                      | Preferences Ac                                   | dvanced            |

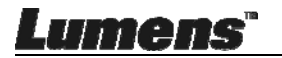

### 8.14 Muuta palomuurin asetuksia Soveltuu MAC OS X v10.6 / 10.7 / 10.8 / 10.9

- 8.14.1 Valitse asetus [System Preferences] Apple-valikosta.
- 8.14.2 Napsauta ikonia [Security] tai [Security and Privacy] .
- 8.14.3 Napsauta välilehteä [Firewall].

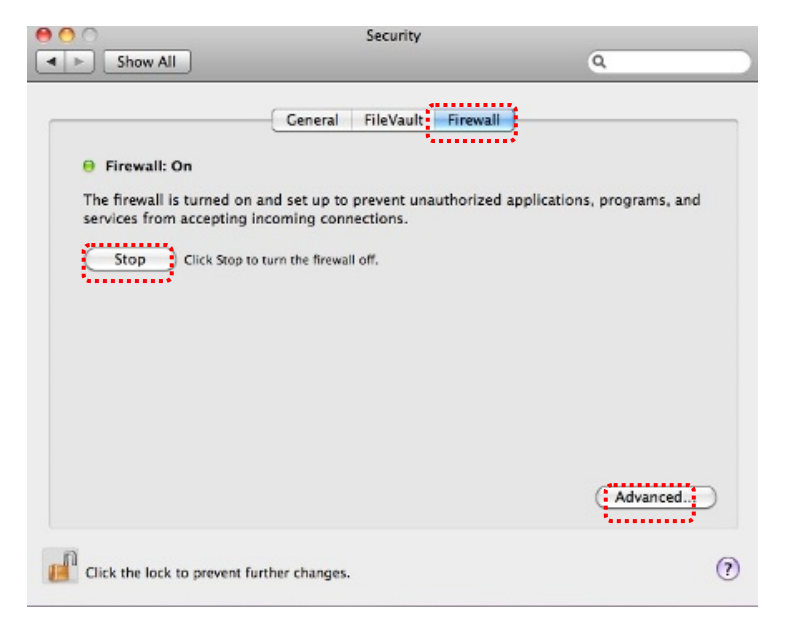

- 8.14.4 Napsauta lukkoa alavasemmasta kulmasta ja syötä Järjestelmänvalvojan käyttäjänimi ja salasana.
- 8.14.5 Napsauta [Start] tai [Activate Firewall] ja aktivoi palomuuri.
- 8.14.6 Napsauta [Advanced] alaoikeasta kulmasta.
- 8.14.7 Valitse [Automatically allow signed software to receive incoming connections].
- 8.14.8 Vaihda *Ladibug* listalta [Allow incoming connections]. Jos ohjelmanimi ei ole listattuna, napsauta [+] ja lisää uusia ohjelmia listalle, ja aloita ohjelma.

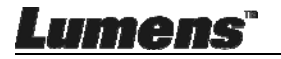

| Block all incoming conn<br>Blocks all incoming connect<br>such as DHCP, Bonjour, and | ections<br>ions except those required for basic Internet services,<br>IPSec.                             |
|--------------------------------------------------------------------------------------|----------------------------------------------------------------------------------------------------|
| 🕼 iTunes                                                                             | Allow incoming connections ÷                                                                             |
|                                                                                      |                                                                                                    |
| Automatically allow sign<br>Allows software signed by a<br>from the network.         | ned software to receive incoming connections<br>valid certificate authority to provide services accessed |
| Enable stealth mode                                                                  |                                                                                                    |
| Don't respond to or acknow<br>by test applications using R                           | ledge attempts to access this computer from the network<br>CMP, such as Ping.                            |
| ?                                                                                    | Cancel                                                                                                   |

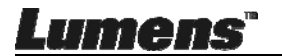

# Luku 9 Mikroskooppiin kytkeminen

1 Asenna mikroskoopin adapteri mikroskooppiin.

<Huomio> Valitse sopiva mikroskoopin adapteri. Mikroskoopin adapterin lisävarusteet sopivat yhteen silmäkoon Ø 28 mm kanssa.

2 Liitä linssiin mikroskooppiadapteri.

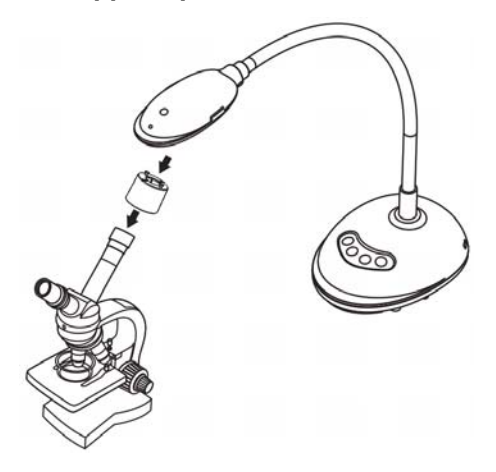

- 3 Jos kuva ei ole selvä
  - 3.1. Paina [FOCUS] näppäintä linssin molemmilta puolin ja aktivoii autom. tarkennus.

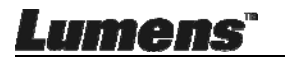

# Luku 10 Ongelmien korjaus

Tämä luku kuvailee ongelmia joihin saatat törmätä käyttäessäsi DC125:tä.. Jos sinulla on kysymyksiä, katso siihen liittyviä lukuja ja noudata ehdotettuja ratkaisumalleja. Jos ongelmasi yhä esiintyy, ota yhteyttä myyjäämme tai huoltokeskukseemme.

| No. | Ongelmat                                                                     | Ratkaisuehdotuksia                                                                                                    |  |
|-----|------------------------------------------------------------------------------|----------------------------------------------------------------------------------------------------|--|
| 1   | Käynnistä ilman<br>virtasignaalia                                            | Varmista että USB-kaapeli on kytkettynä.                                                                                                    |  |
| 2   | Tarkennus ei toimi                                                           | Dokumentti on luultavasti liian lähellä. Vedä<br>dokumentti kauemmas linssistä ja paina sitten [AF]<br>nappia molemmista linssin sivuista.                                                                                                    |  |
| 3   | DC125 ei toimi<br>normaalisti                                                | Laite ei toimi normaalisti koska mahdollisesti<br>tietokoneen etuosan USB-portin virtalähde on<br>riittämätön. Yritä kytkeä USB-porttiin takana tai<br>virta-adaptorilliseen USB-keskittimeen.                                                                                                    |  |
| 4   | Ei tunnista DC125:ä                                                          | Vanhentunut tai riittämätön OS-versio ei ehkä<br>tunnista DC125:n kaltaista USB-laitetta. Käytä<br>Windows XP SP2:ta tai uudempaa yhteensopivaa<br>versiota.                                                                                                    |  |
| 5   | Ulostulo näyttö<br>välkkyy                                                   | Ladibug <sup>™</sup> :n tehdasasetteinen virrantaajuus on 60<br>(Hz). Jos paikallinen virrantaajuus on 50 (Hz),<br>ulostuleva näyttö välkkyy kun käytät Ladibug <sup>™</sup> :a.<br>Katso tietoja kohdasta <u>Luku 6 - 6.2.4 ja 6.3.4 Kamera</u><br><u>Asetukset</u> vaihda virtataajuus 50 (Hz):iin. |  |
| 6   | Kun suoritat<br>aikakatkaisutoimin<br>nan,<br>etsikatselunäyttö<br>pysähtyy. | USB-hubiin liittäminen saattaa aiheuttaa<br>riittämättömän kaistaleveyden ja seurauksena<br>saattaa olla laitteen epänormaali toiminto.<br>Suositellaan laitteen suoraa kytkentä USB-kaapelilla<br>tietokoneeseen ilman USB-hubia.                                                                    |  |

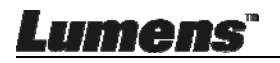